# HUBS NAVIGATION MESH

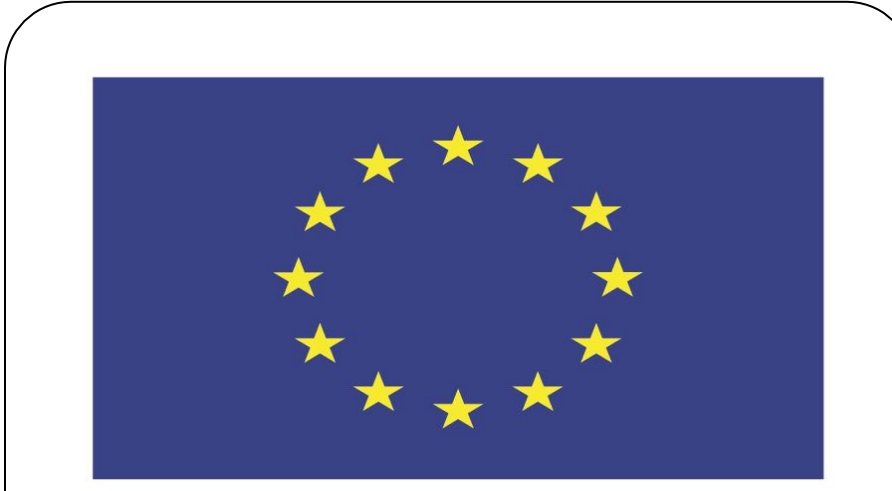

#### Co-funded by the European Union

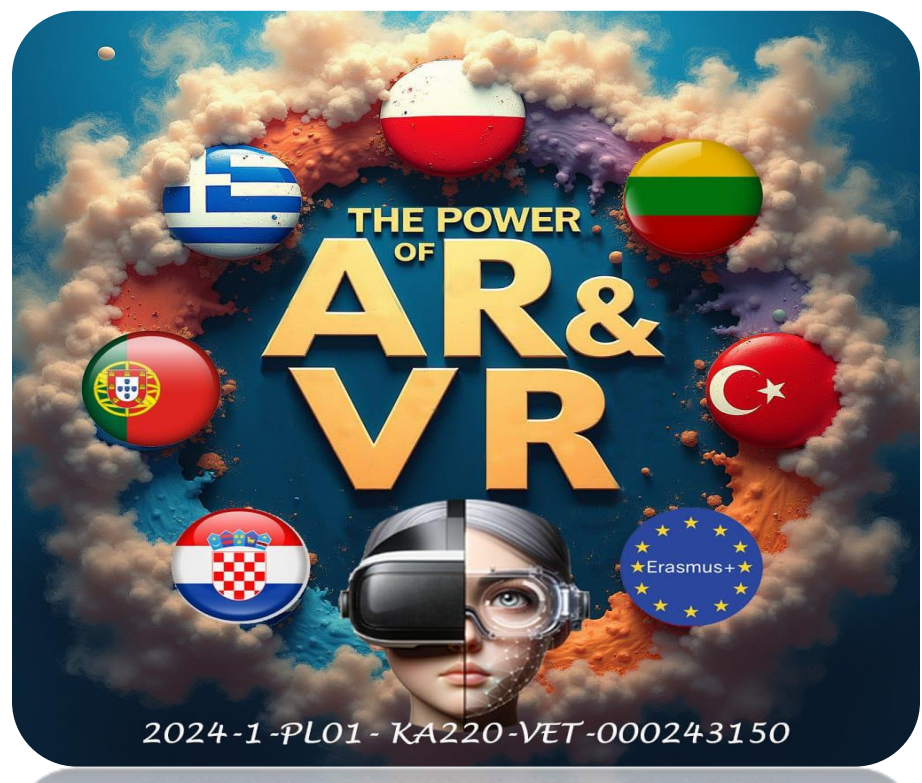

2024-1-PL01-KA220-VET-000243150

JACEK KAWAŁEK

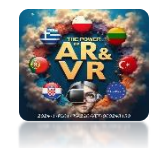

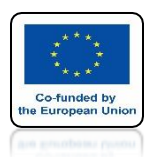

# I WILL NOW PRESENT THE SECOND WAY WE USE TO CREATE INTERACTIONIN CLASS-VR GLASSES

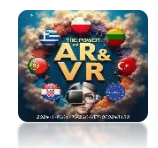

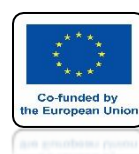

# IN ORDER FOR **EVERYTHING TO WORK CORRECTLY, WE NEED TO CORRECTLY SELECT THE VERSION OF THE BLENDER AND THE HUBS ADD-ON**

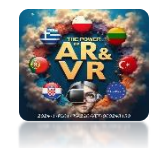

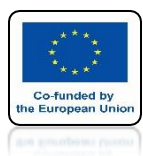

# IN OUR CASE WE USE BLENDER 3.0 AND HUBS 1.6.0

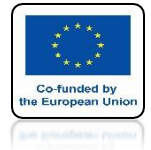

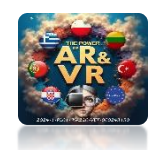

## **INSTALL HUBS 1.6.0**

🔊 Blender Preferences

– 🗆 🗙

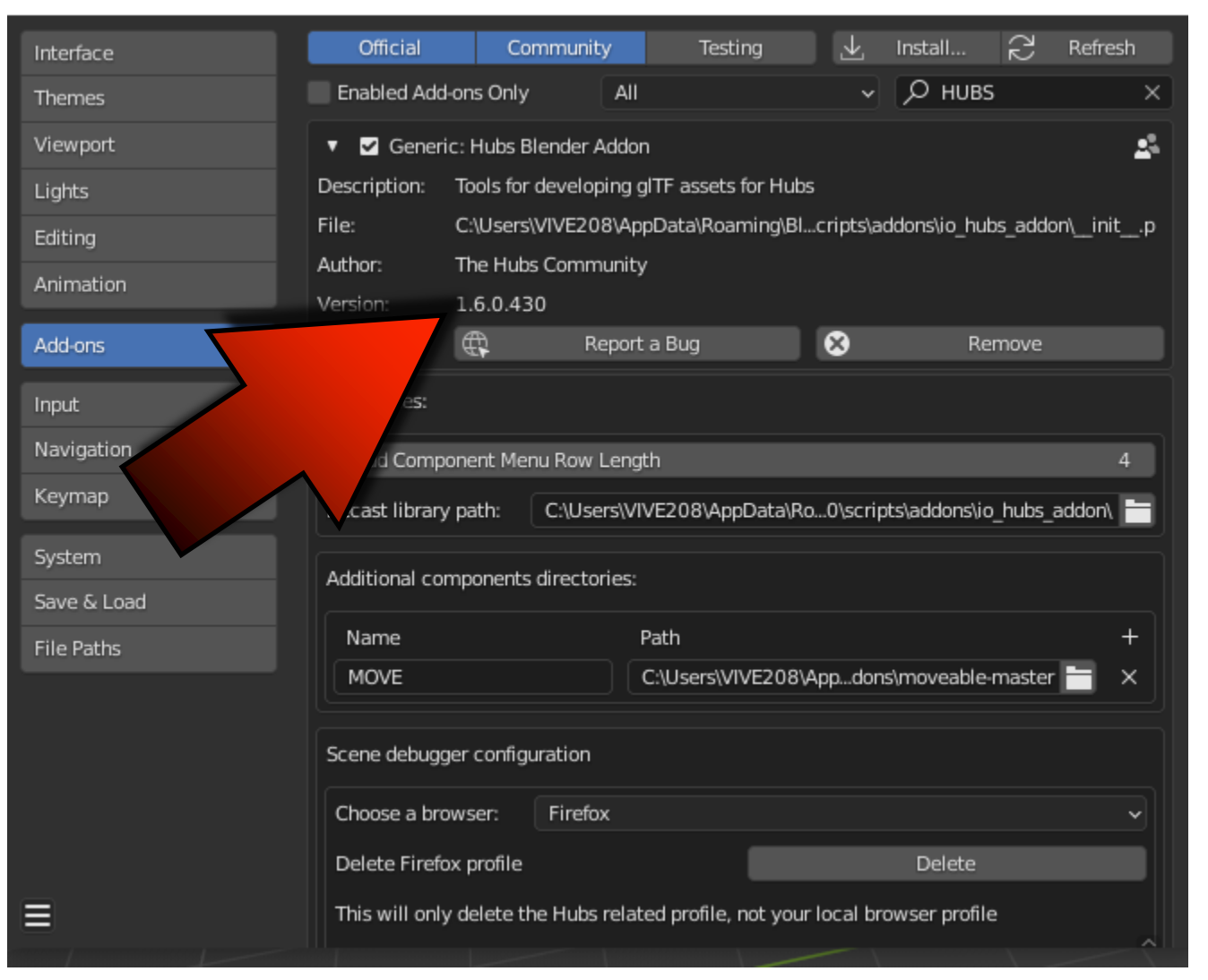

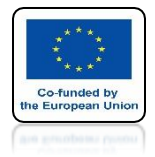

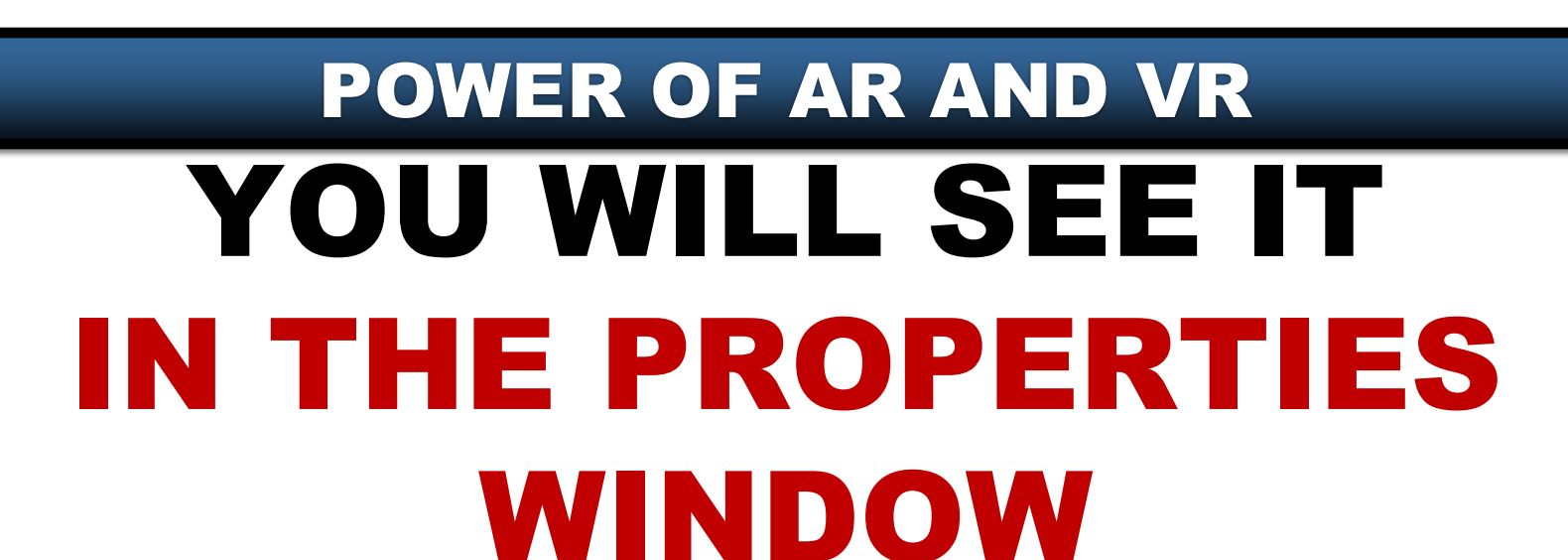

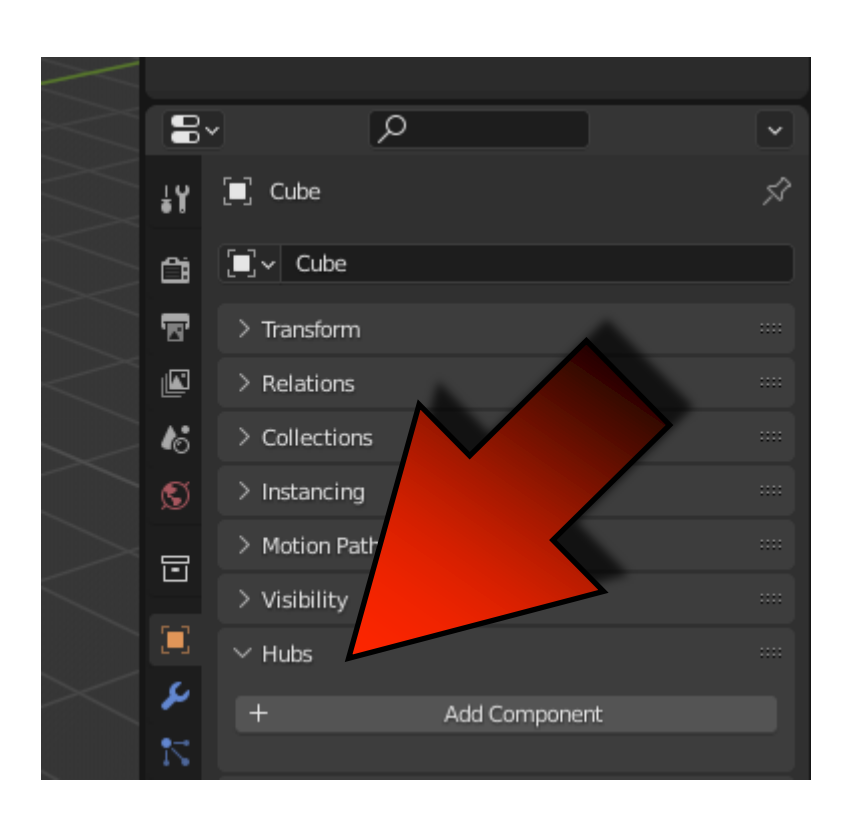

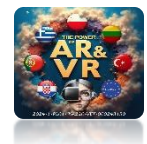

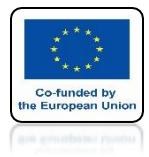

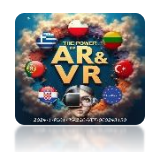

# CLICK ON ADD COMPONENT

| Animation         | Avatar                    | Elements               | Lights                   |  |
|-------------------|---------------------------|------------------------|--------------------------|--|
| ← Loop Animation  | Morph Audio Feedback      | 🖉 Link                 | Ambient Light            |  |
| E Ov Scroll       | 2 Personal Space Invader  | , Media Frame          | Set Directional Light    |  |
|                   | ✓. Scale Audio Feedback   | R Particle Emitter     | . Hemisphere Light       |  |
|                   |                           | 🖉 Simple Water         | Point Light              |  |
|                   |                           | 👫 Spawner              | 河 Spot Light             |  |
|                   |                           | a Te <u>x</u> t        |                          |  |
|                   |                           | 📩 Waypoint             |                          |  |
|                   |                           |                        |                          |  |
| Media             | Object                    | Scene                  |                          |  |
| ()) <u>A</u> udio | 🏠 Ammo Shape (deprecated) | ∑¦3 Mirror             |                          |  |
| 🦟 Audio Source    | 💽 Billboard               | # Navigation Mesh      |                          |  |
| ((J Audio Target  | 💽 Frustum                 | 😋 Scene Preview Camera |                          |  |
| 🗍 Audio Zone      | Ψ Grabbable               | 💝 Skybox               |                          |  |
| 💽 Image           | 🖐 Moveable                |                        |                          |  |
| 🍪 Model           | 🐻 Physics Shape           |                        |                          |  |
| PDF               | 💽 RigidBody               |                        |                          |  |
| ▶ Video           | 🕐 Shadow                  | (undocun               | (undocumented operator). |  |
|                   |                           |                        |                          |  |
|                   | Custom Tags               |                        |                          |  |

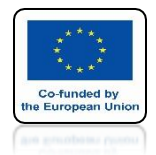

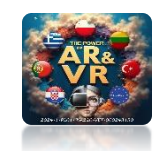

#### WE HAVE TO LEARN SOME ELEMENTS BY OURSELVES AS THERE IS NO DETAILED DOCUMENTATION

|             | Animation      | Avatar                   | Elements                     | Lights              |
|-------------|----------------|--------------------------|------------------------------|---------------------|
| 5           | Loop Animation | Morph Audio Feedback     | C Link                       | 🔊 Ambient Light     |
| 88          | UV Scroll      | Ω Personal Space Invader | 🔳 Media Frame                | 🔆 Directional Light |
|             |                | 炎 Scale Audio Feedback   | 🂦 Particle Emitter           | 💭 Hemisphere Light  |
|             |                |                          | 🖒 Simple Water               | Point Light         |
|             |                |                          | 👫 Spawner                    | 河 Spot Light        |
|             |                |                          | a Te <u>x</u> t              |                     |
|             |                |                          | 占 Waypoint                   |                     |
|             |                |                          |                              |                     |
|             | Media          | Object                   | Scene                        |                     |
| <b>(</b> )) | Audio          | Ammo Shape (deprecated)  | Si Mirror                    |                     |
| ſĸ.         | Audio Source   | 💽 Billboard              | # Navigation Mesh            |                     |
| له))        | Audio Target   | 💽 Frustum                | ୍ଙ୍କ୍ରି Scene Preview Camera |                     |
| ٦           | Audio Zone     | Ψ Grabbable              | 👌 Skybox                     |                     |
| <b>.</b>    | Image          | 🖐 Moveable               |                              |                     |
| 16          | Model          | 👌 Physics Shape          |                              |                     |
|             | PDF            | C RigidBody              |                              |                     |
| À           | Video          | 🕐 Shadow                 | (undocur                     | mented operator).   |
|             |                |                          |                              |                     |
|             |                | 🖪 Custom Tags            |                              |                     |

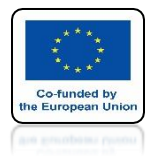

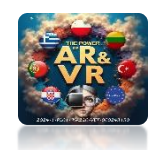

### **NAVIGATION MESH**

#### IT IS A SURFACE ON WHICH WE CAN MOVE

| Animation                | Avatar                          | Elements                     | Lights              |
|--------------------------|---------------------------------|------------------------------|---------------------|
| ← Loop Animation         | 了 Morph Audio Feedback          | & Link                       | 💭 Ambient Light     |
| 🔛 UV Scroll              | <u>Ω</u> Personal Space Invader | 🔳 Media Frame                | 🔆 Directional Light |
|                          | 炎 Scale Audio Feedback          | 💦 Particle Emitter           | 浢 Hemisphere Light  |
|                          |                                 | 🖒 Simple Water               | Point Light         |
|                          |                                 | រីក្តី Spawner               | ତ Spot              |
|                          |                                 | a Text                       |                     |
|                          |                                 | 🔥 Waypoint                   | × /                 |
| Media                    | Object                          | Scene                        |                     |
| ∎)) <u>A</u> udio        | Ammo Shape (deprecated)         | Ei3 Mirror                   |                     |
| 🦟 Audio Source           | 💽 Billboard                     | # Navigation Mesh            |                     |
| ((J Audio <u>T</u> arget | 💽 Frustum                       | ာ္ခြို့ Scene Preview Camera |                     |
| 🗍 Audio Zone             | 🖐 Grabbable                     | ൙ Skybox                     |                     |
| 🖍 Image                  | 👑 Moveable                      |                              |                     |
| \delta Model             | 👌 Physics Shape                 |                              |                     |
|                          | 💽 RigidBody                     |                              |                     |
| Video                    | 🕑 Shadow                        | (undocu                      | mented operator).   |
|                          |                                 |                              |                     |
|                          | 🔄 Custom Tags                   |                              |                     |

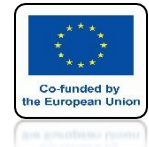

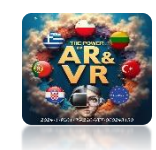

#### I WILL PRESENT THIS ON THE EXAMPLE OF THE KOŁOBRZEG PARK

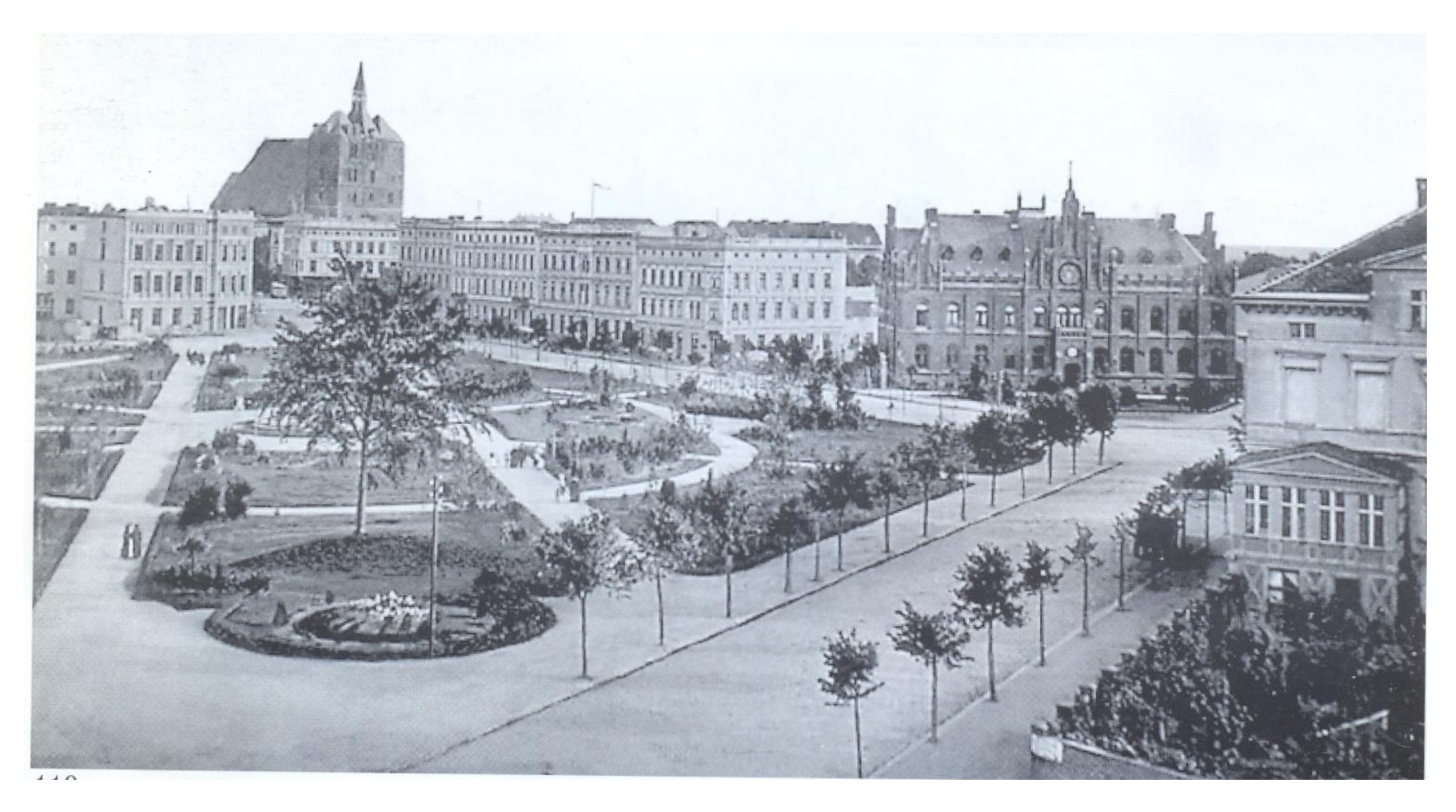

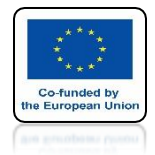

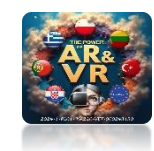

### USING CURVES WE RECREATE THE PATHS IN THE PARK

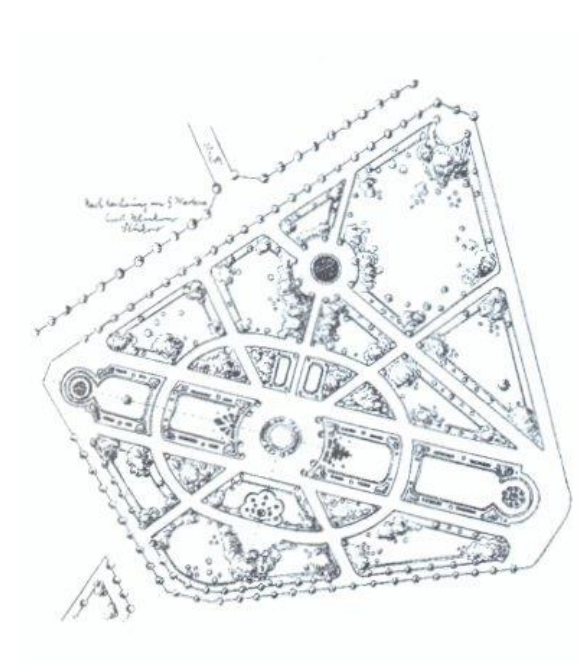

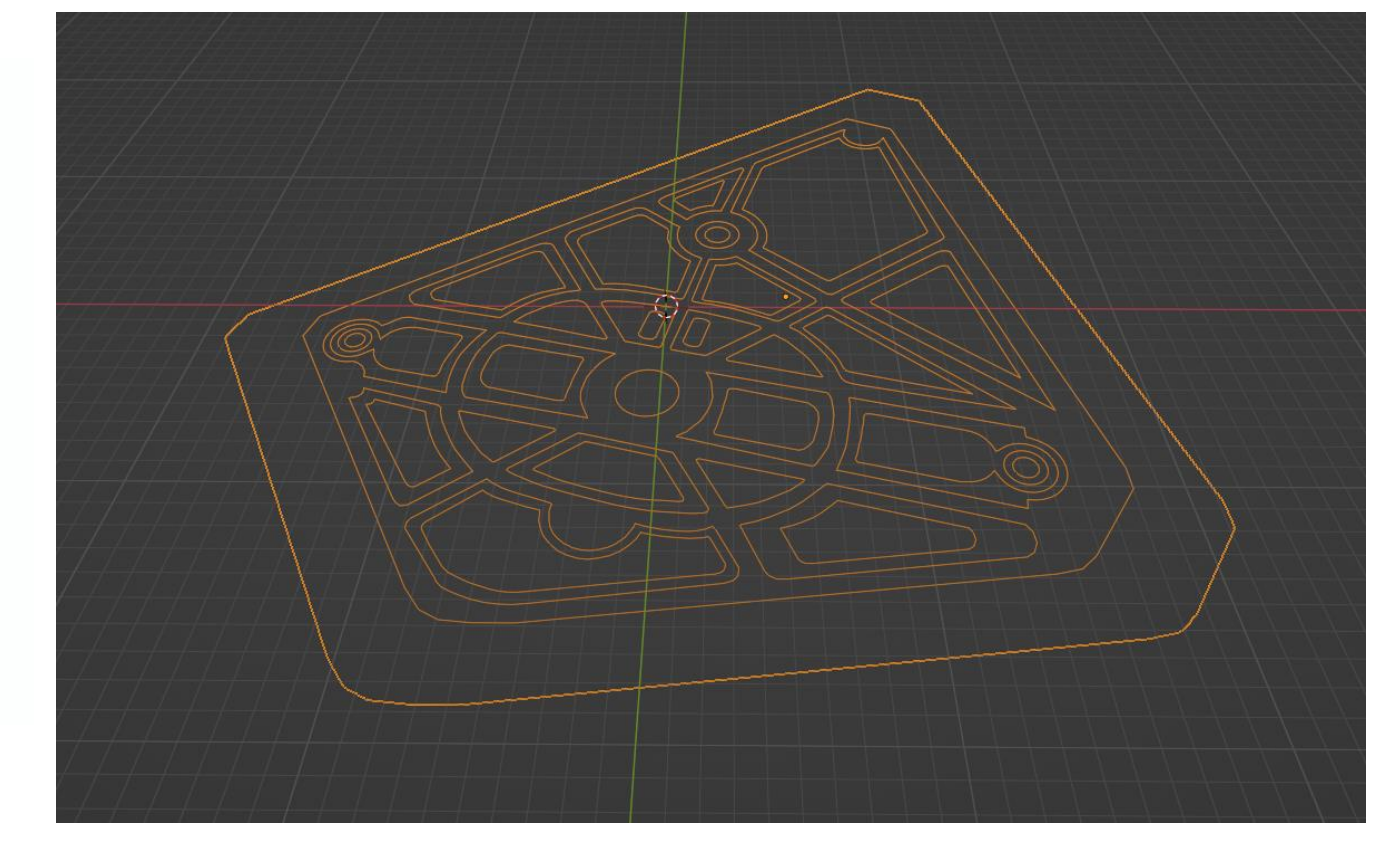

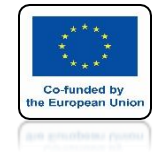

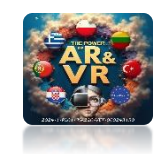

#### WE CREATE A SEPARATE OBJECT ON WHICH WE WILL WALK IN OUR CASE IT IS A WHITE MESH

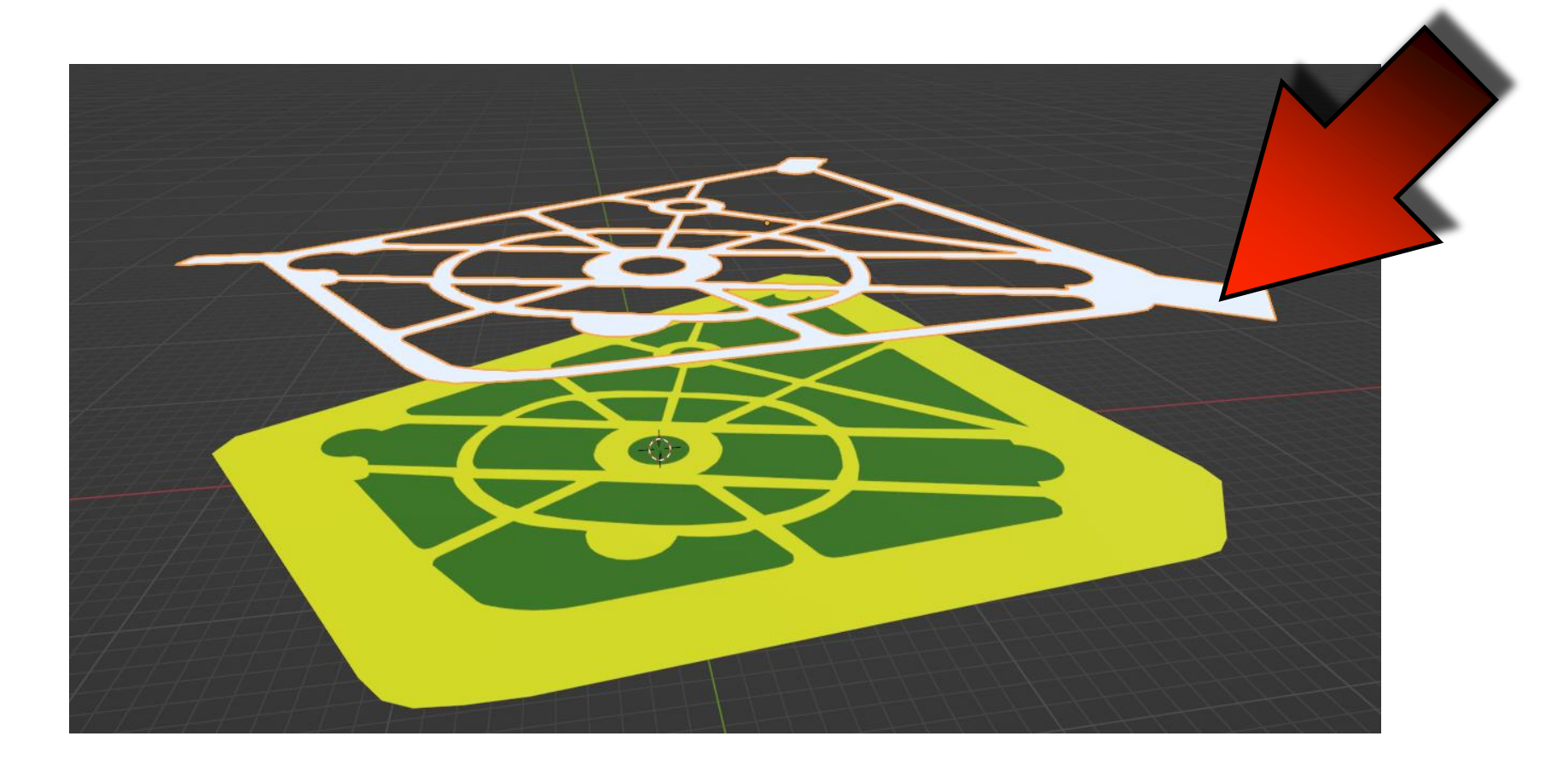

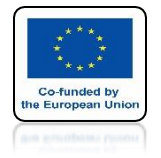

### POWER OF AR AND VR WE ADD A COMPONENT NAVIGATION MESH

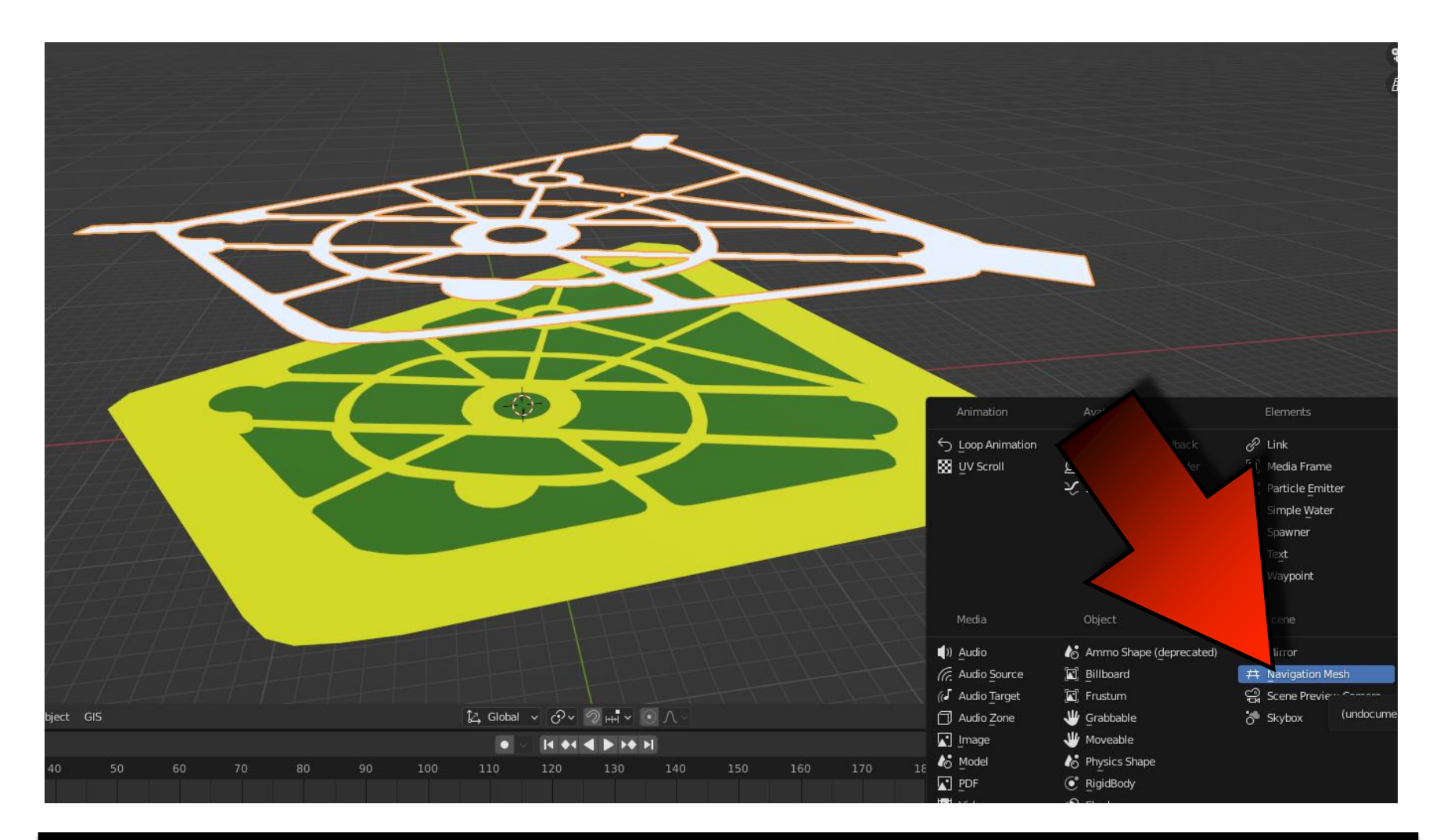

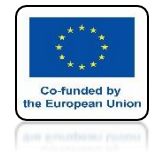

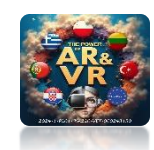

### PLACE ON THE GROUND SURFACE WE DO NOT TURN ON VISIBILITY

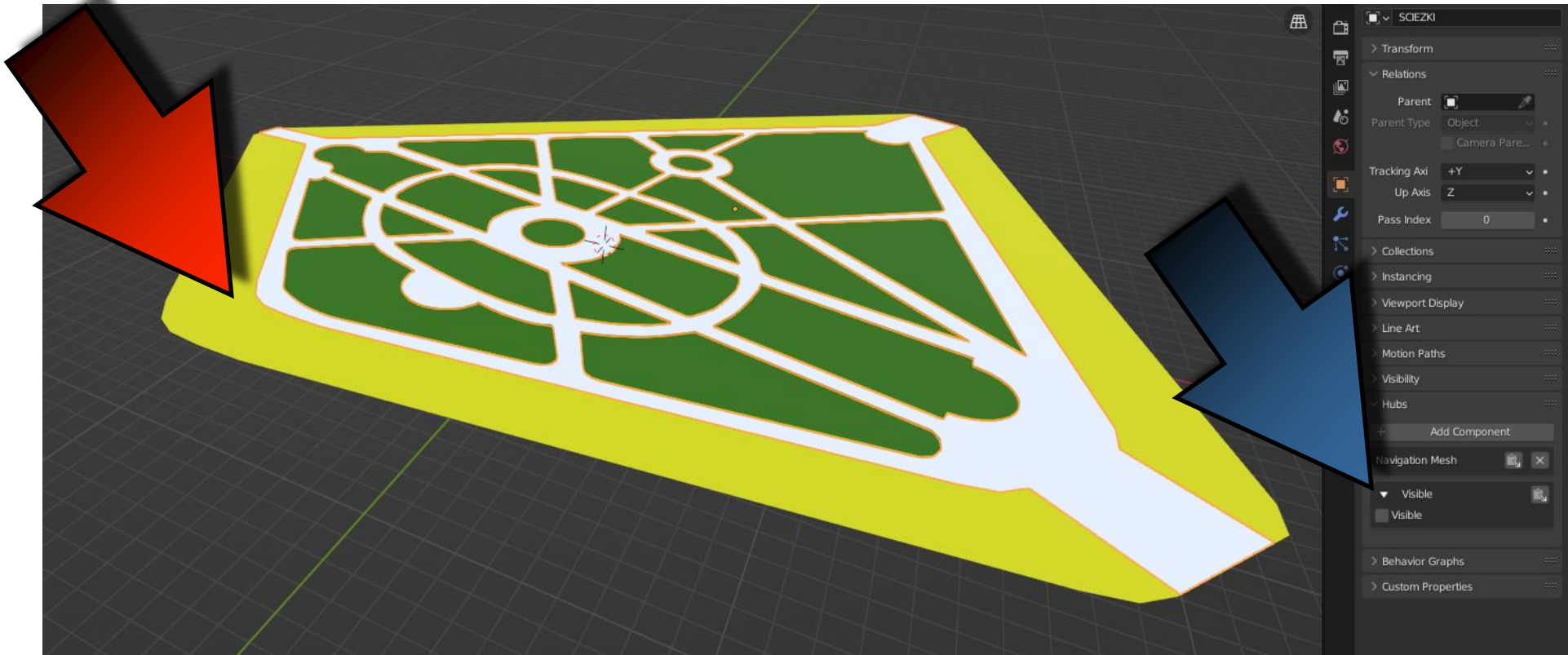

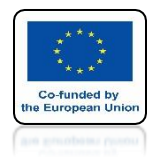

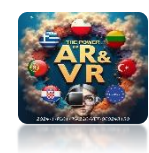

# THE MODEL CAN HAVE ONLY ONE NAVIGATION MESH

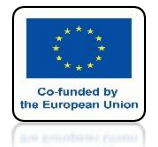

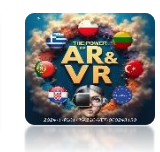

### WE ASSUME THAT THERE IS ANOTHER PARK NEARBY BLUE

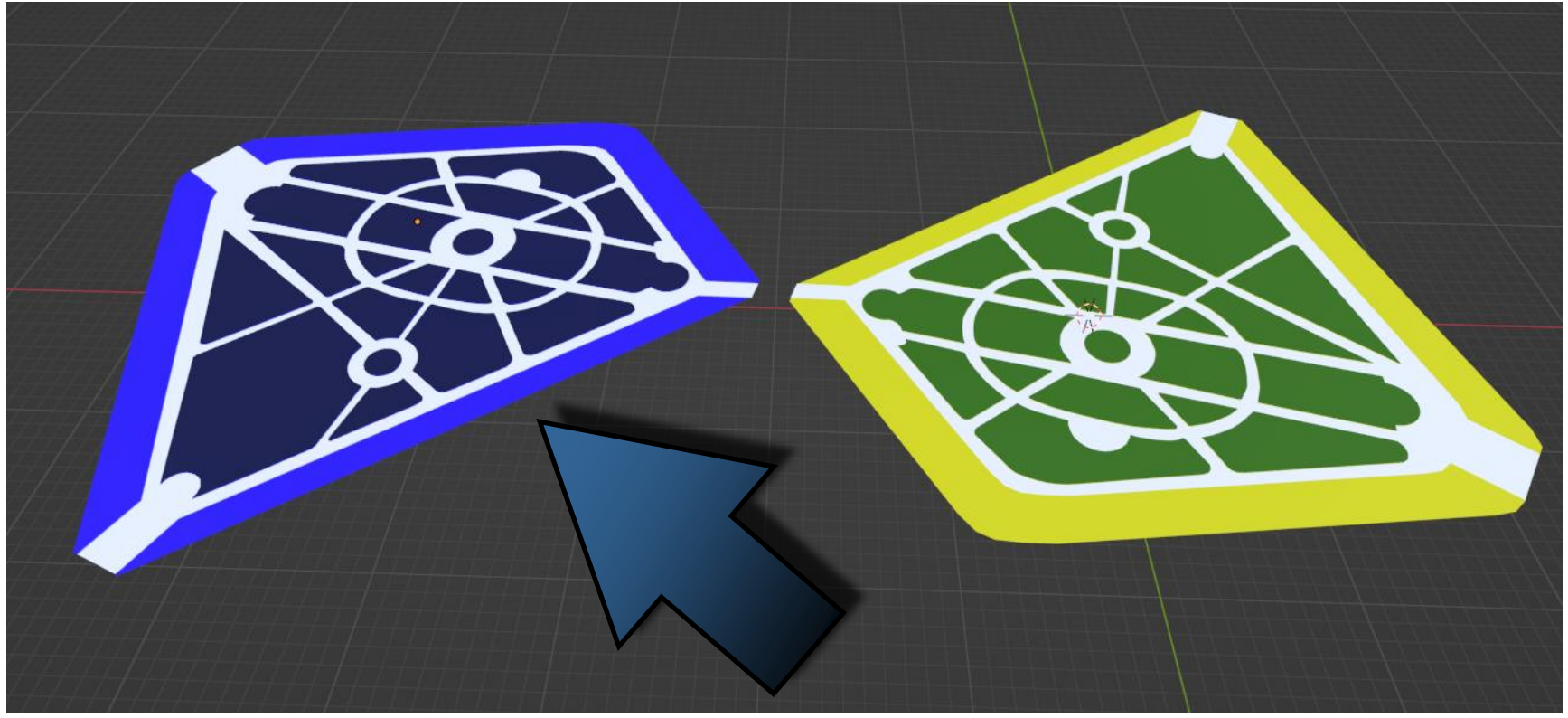

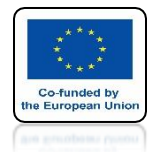

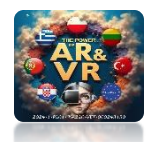

### POWER OF AR AND VR USING CTRL+J WE CONNECT BOTH WHITE MESHES

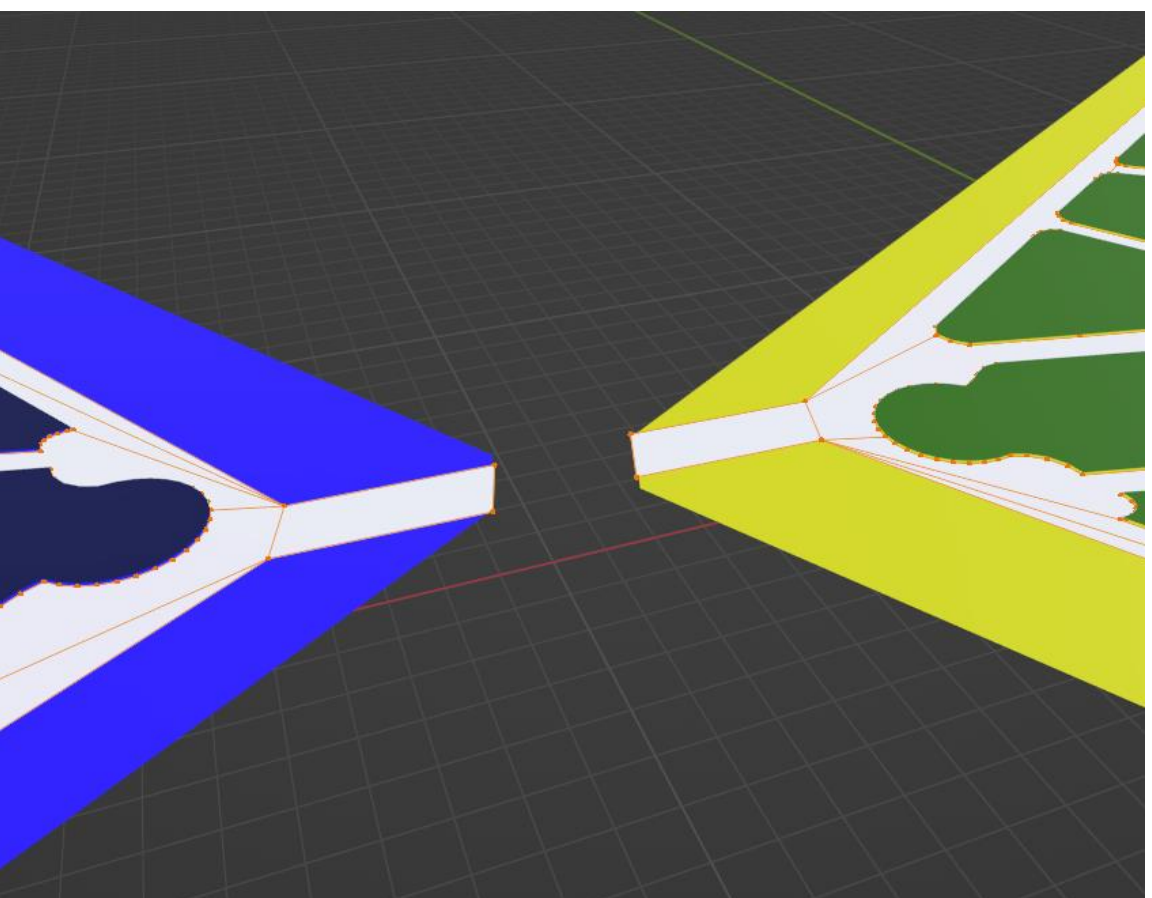

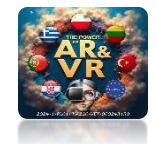

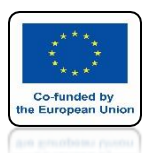

### IF WE WANT TO MOVE USING A JOYSTICK, WE HAVE TO CONNECT THE MESHES TO CREATE A PLANE

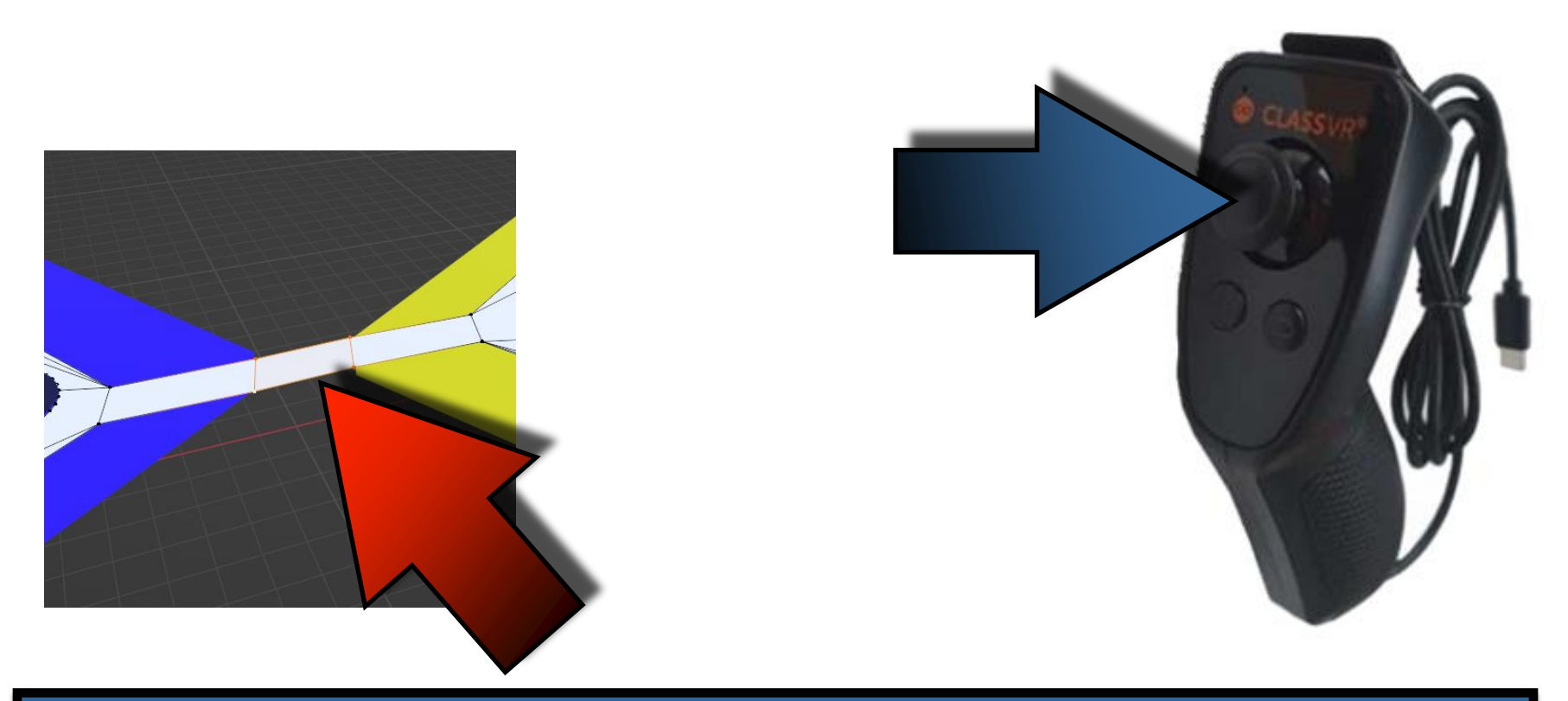

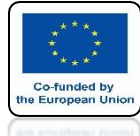

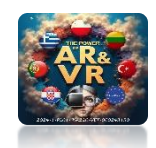

### IF WE WANT TO MOVE USING TELEPORTATION WE HAVE TO CONNECT THE MESHES BUT NOT CREATING A PLANE, WE JUST ADD AN EDGE

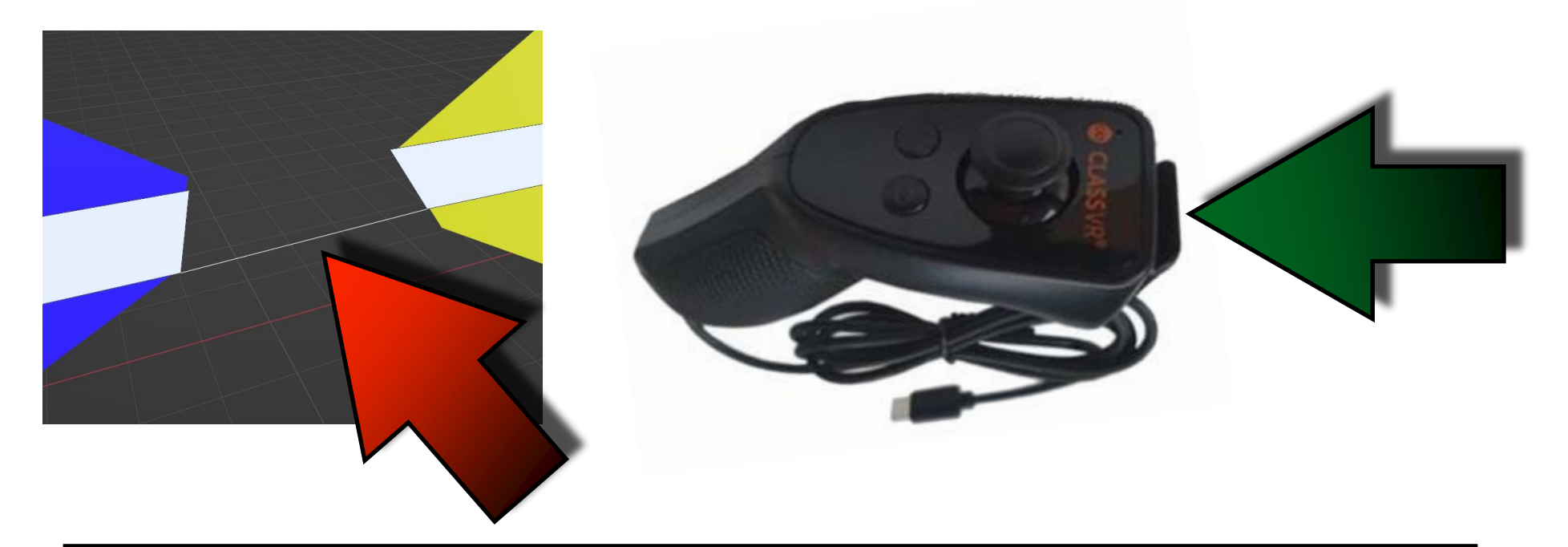

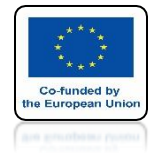

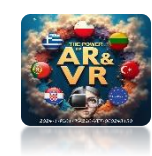

## THEN ADD EMPTY OBJECT

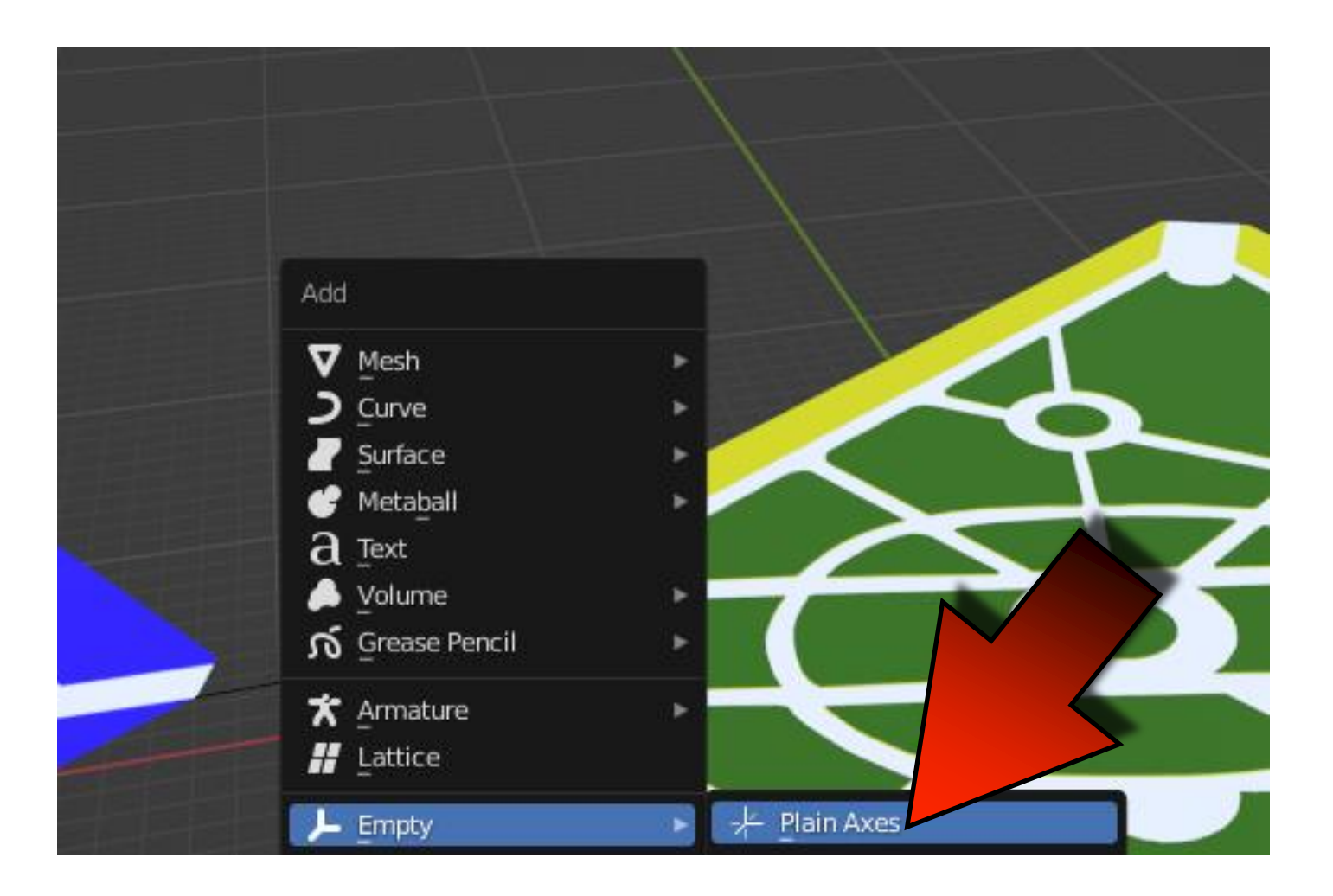

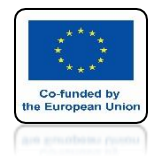

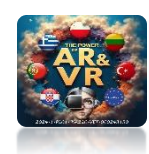

### PLACE IT ON THE SURFACE OF THE PATH

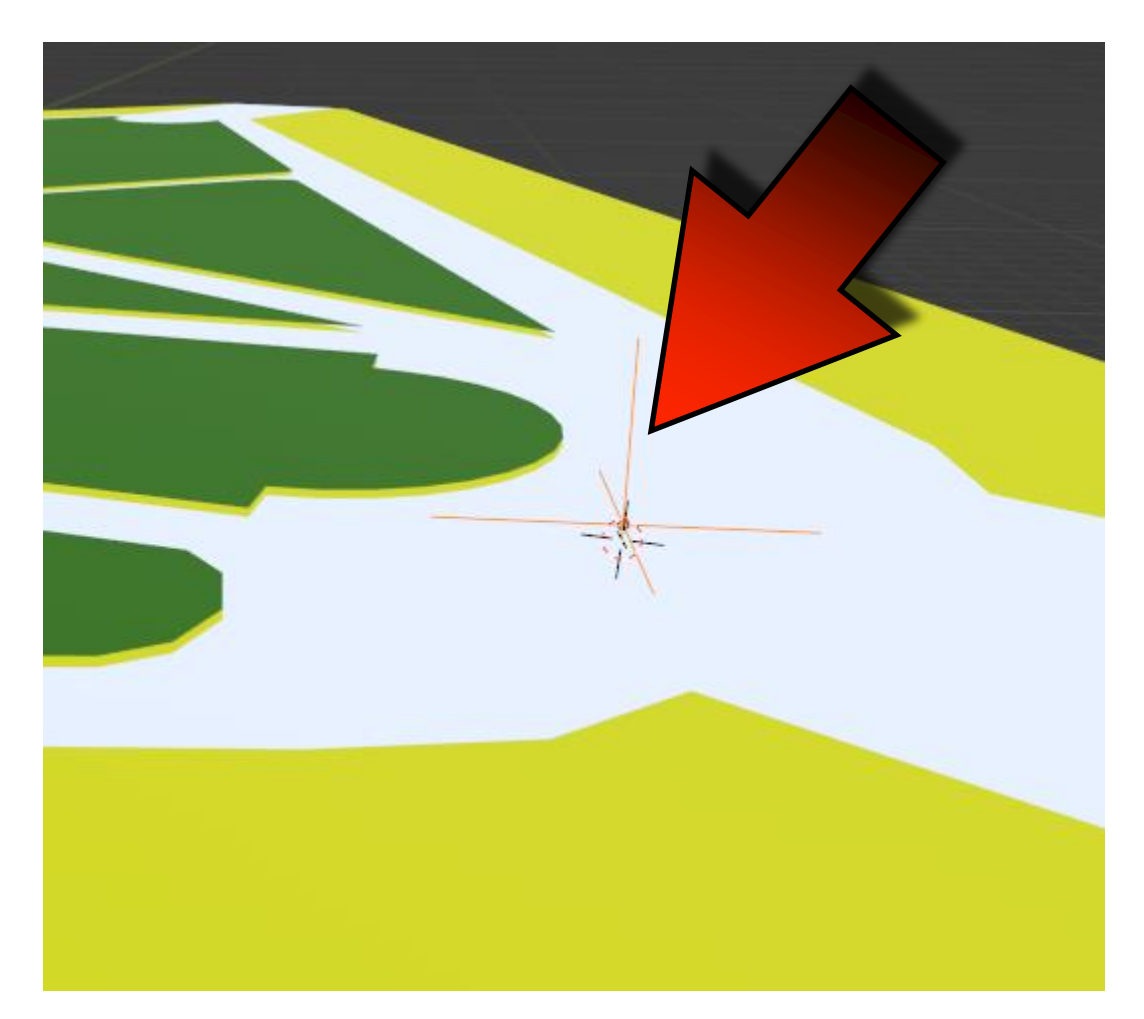

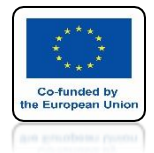

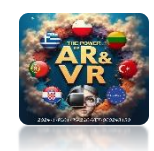

## WHEN IT'S SELECTED GIVE IT A WAYPOINT

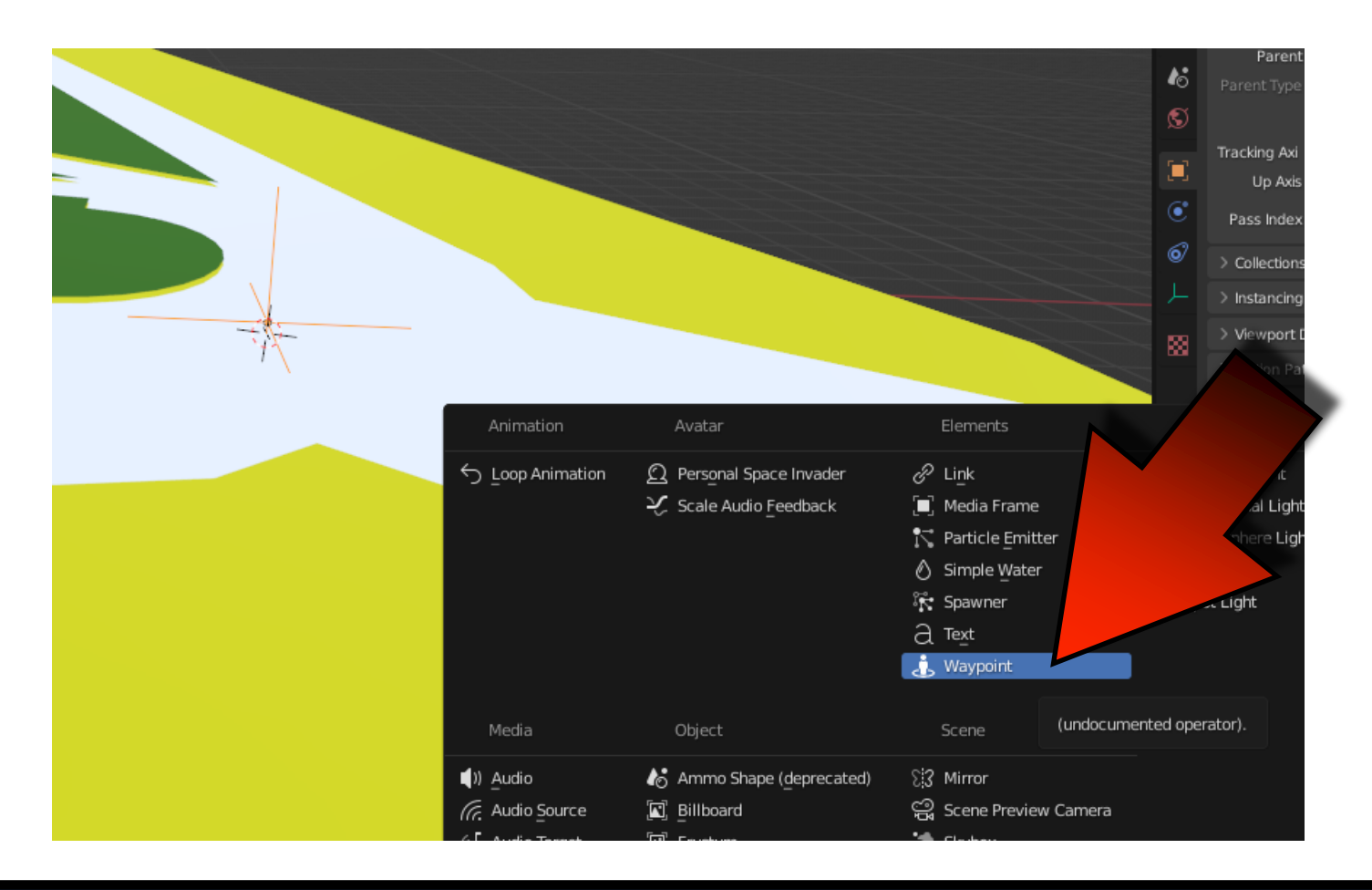

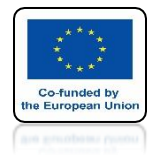

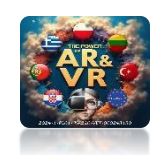

# YOU WILL SEE THE AVATAR SYMBOL

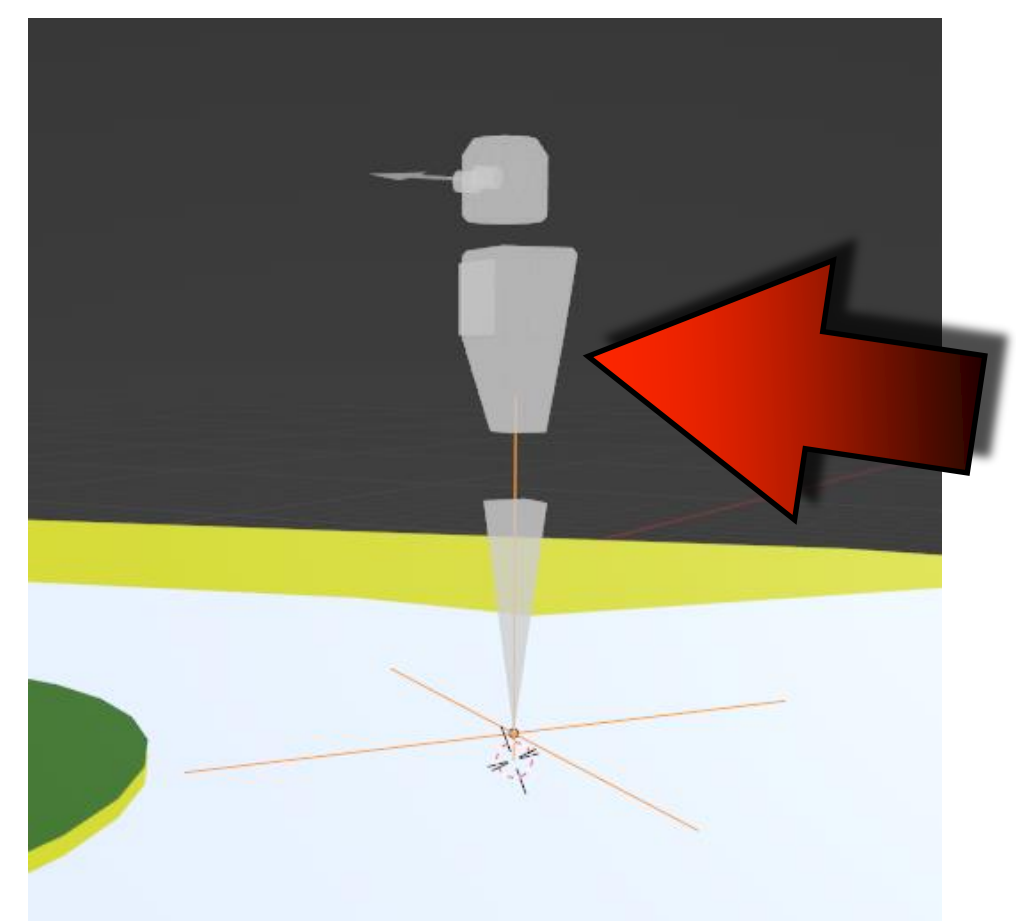

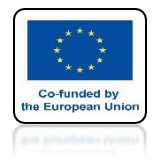

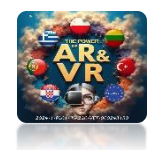

# FOR AVATAR SELECT

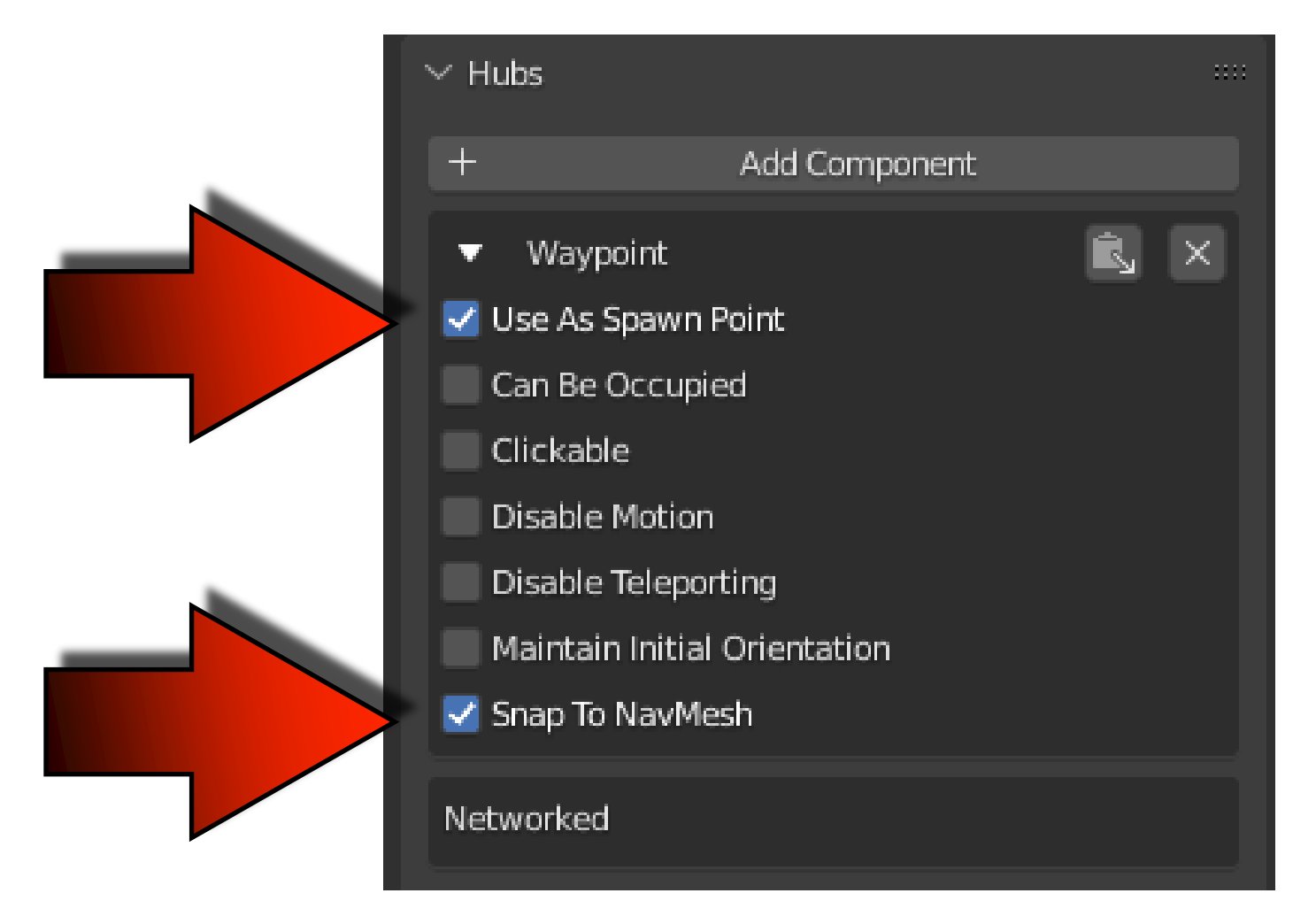

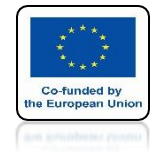

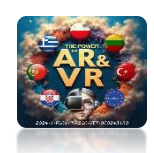

#### BASED ON EVACUATION PLANS IN THE BLENDER PROGRAM WE DID A PROJECT FOR OUR SCHOOL

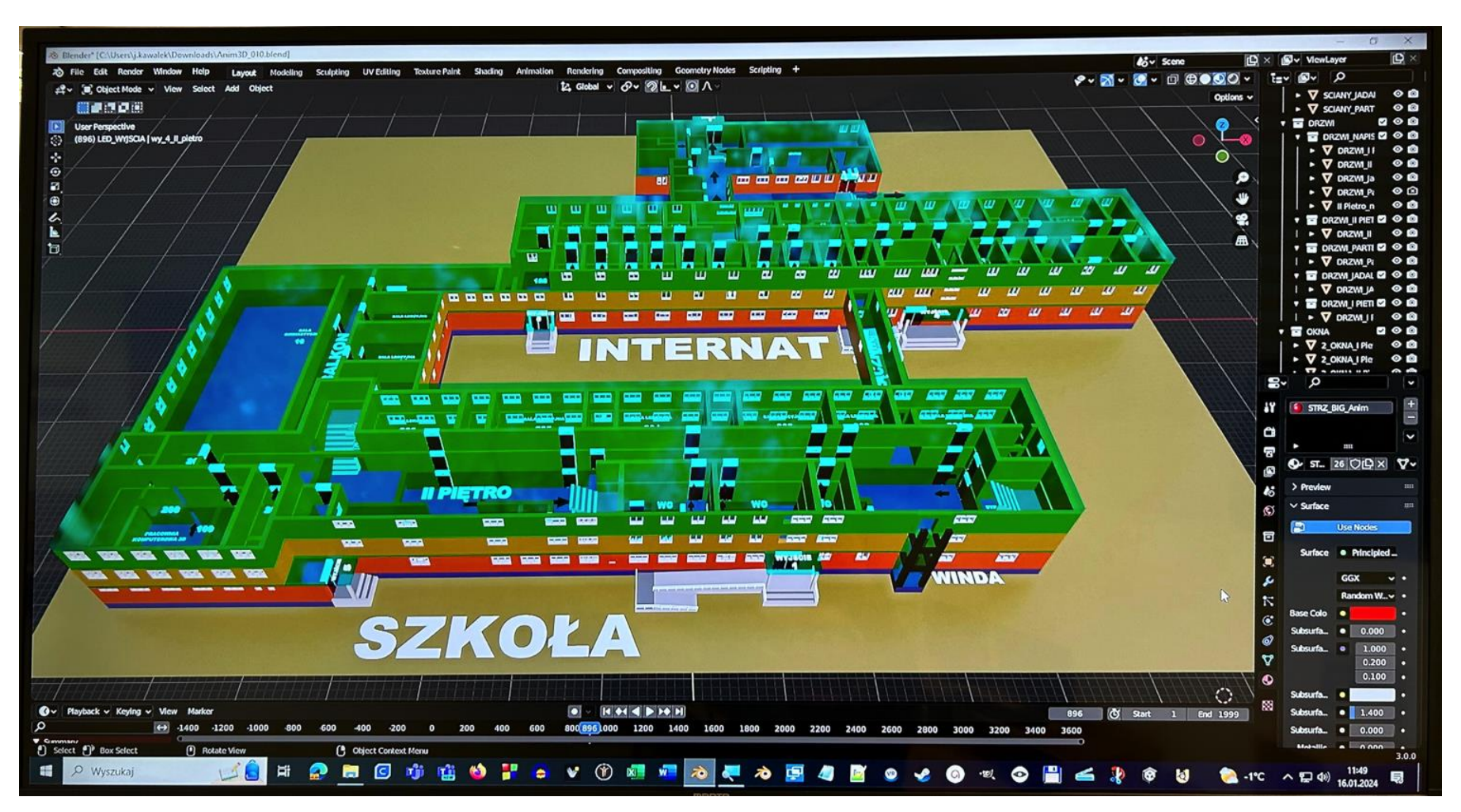

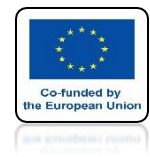

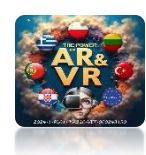

# WE HAVE ADAPTED FOR 3D GLASSES

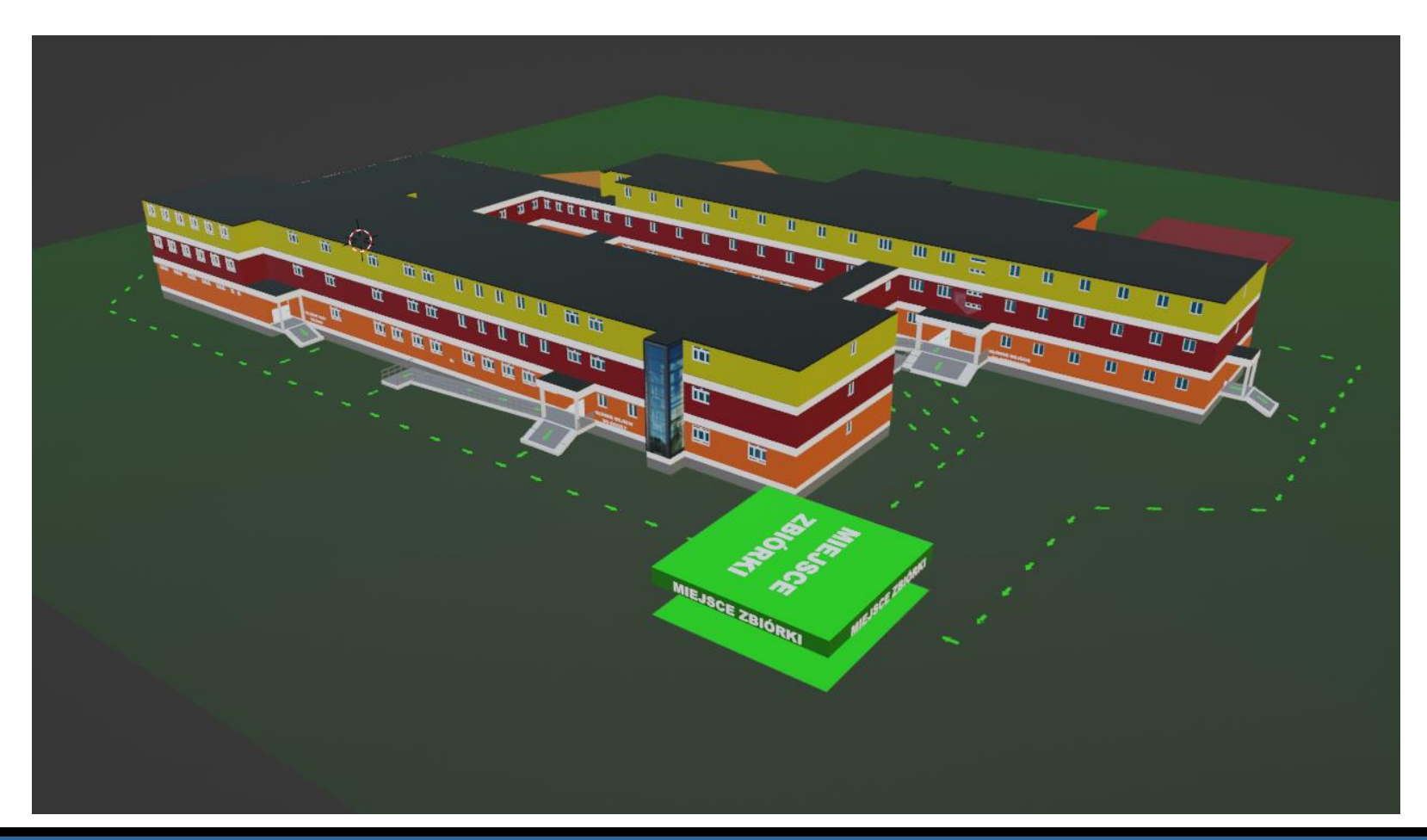

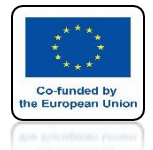

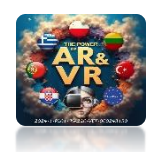

### VIEW FOR GLB EXPORT WITH SKY

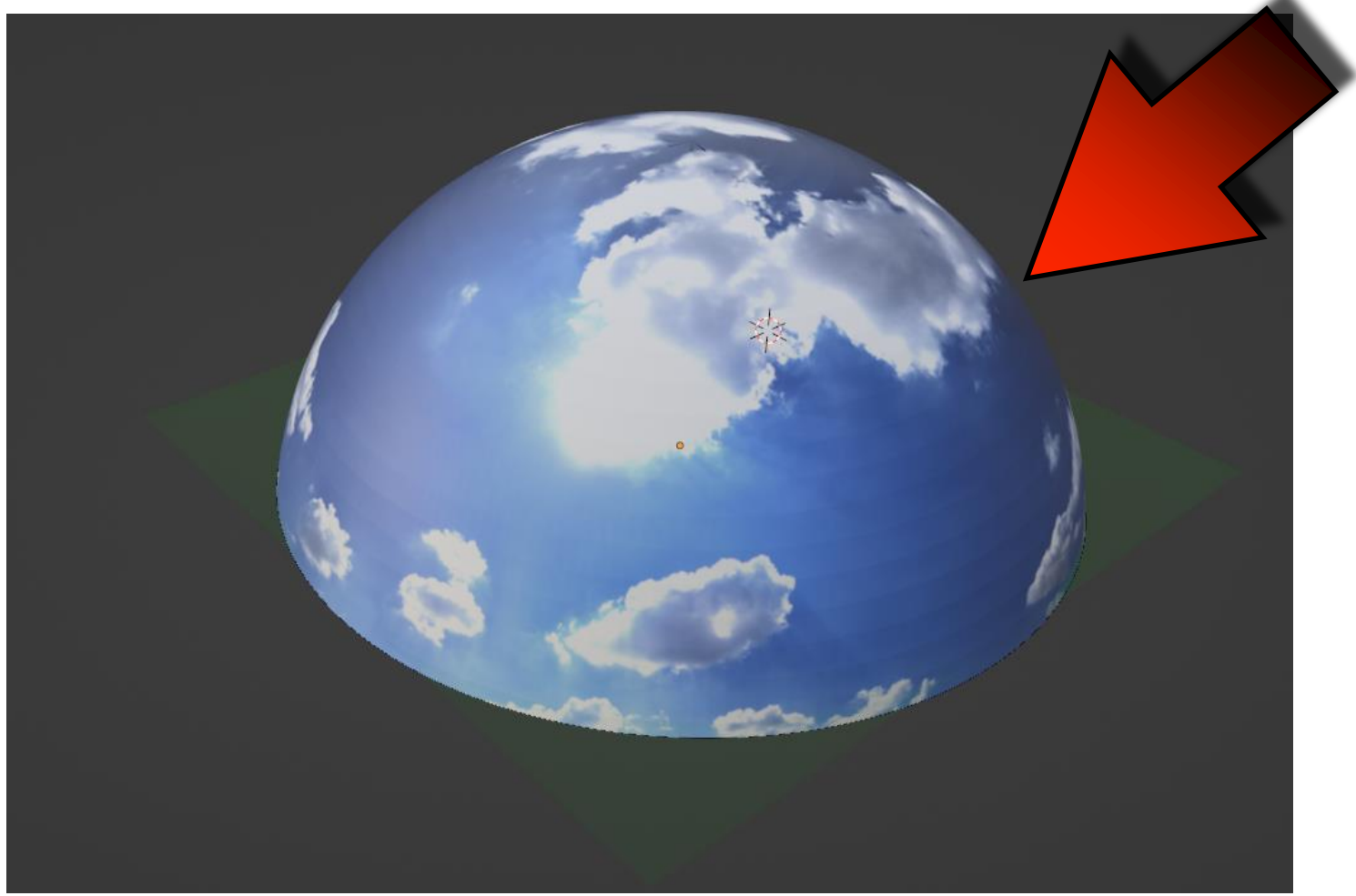

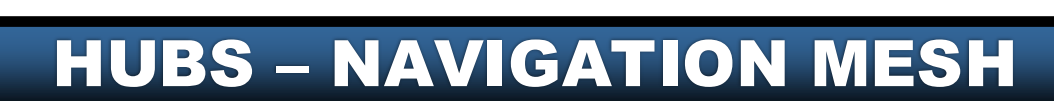

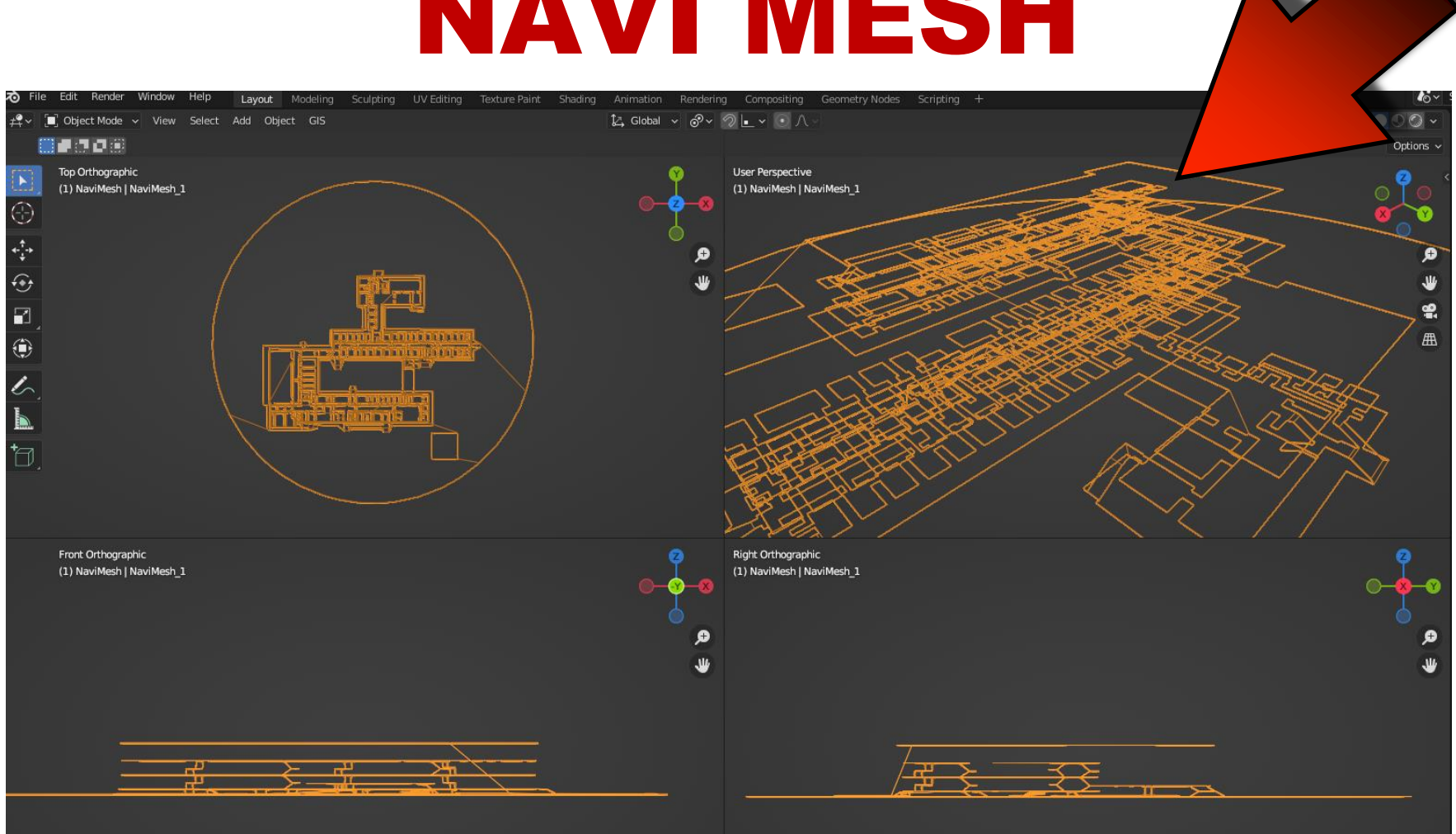

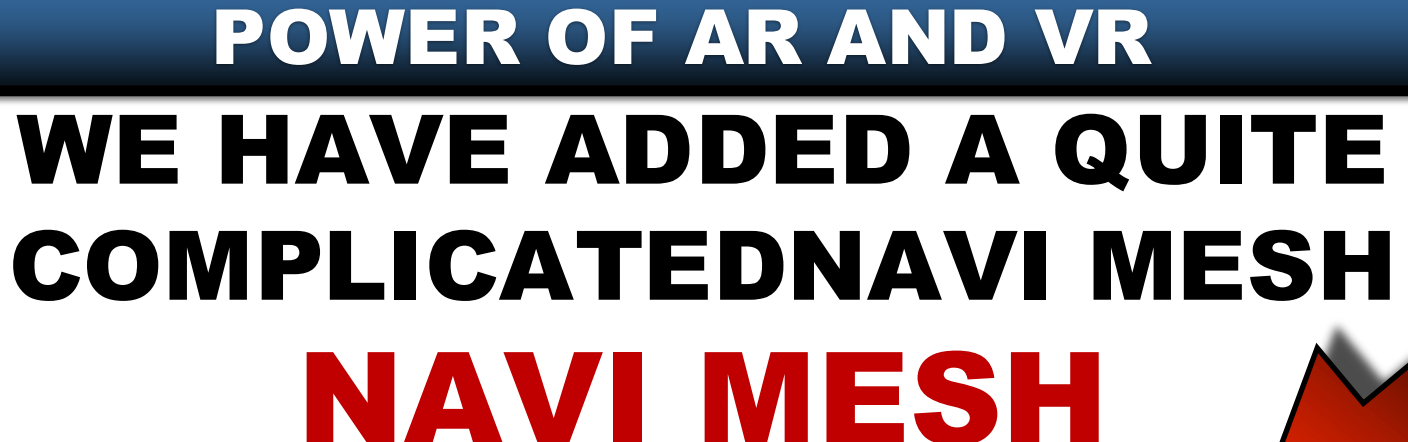

Co-funded by European Un

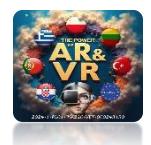

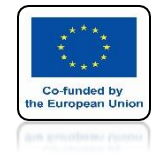

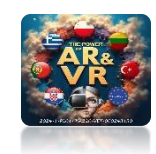

#### THANKS TO THIS, YOU CAN MOVEIN DIFFERENT DEVICES

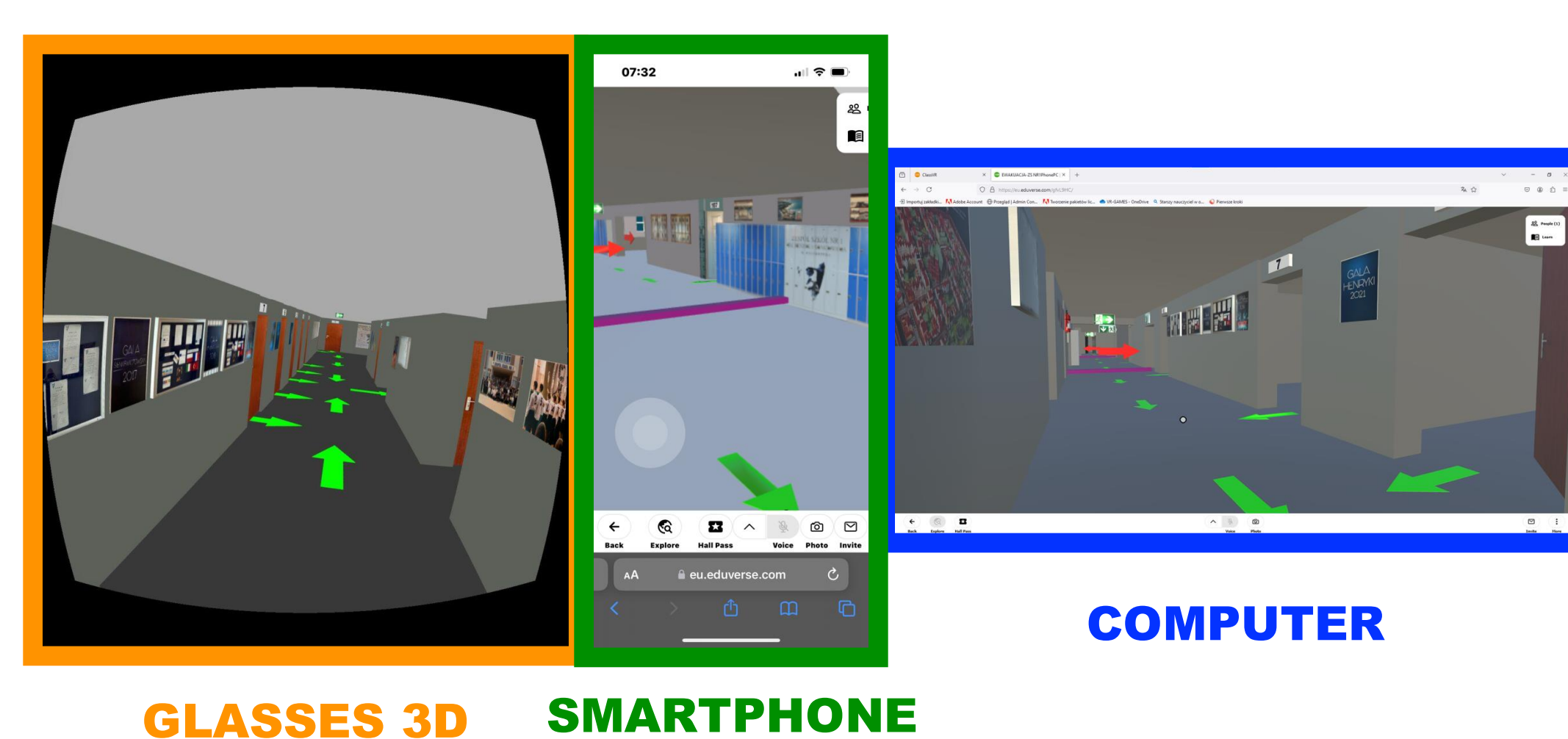

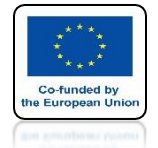

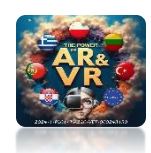

### YOU CAN TELEPORT WITH 3D GLASSES

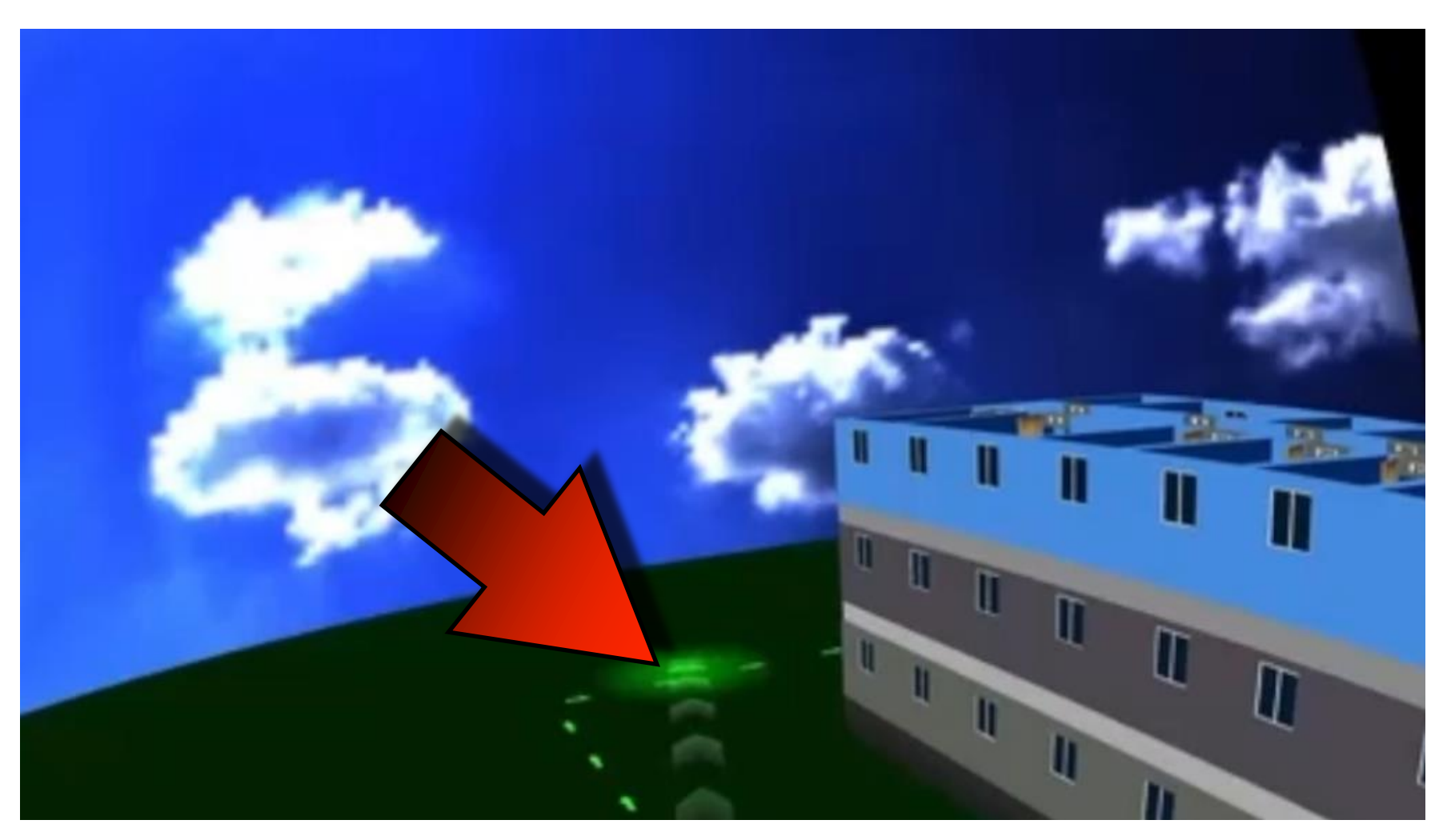

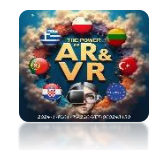

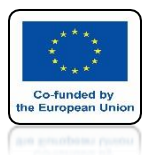

# TEACHER'S VIEW IN CLASS-VR

# **YouTube**

### https://youtu.be/Eb3tFqcdFDM

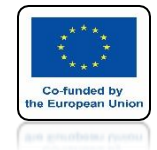

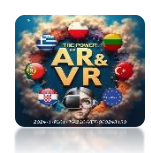

#### BASED ON THE CREATED MODEL WE CREATE AN INTERACTIVE EVACUATION MODEL OF THE SCHOOL

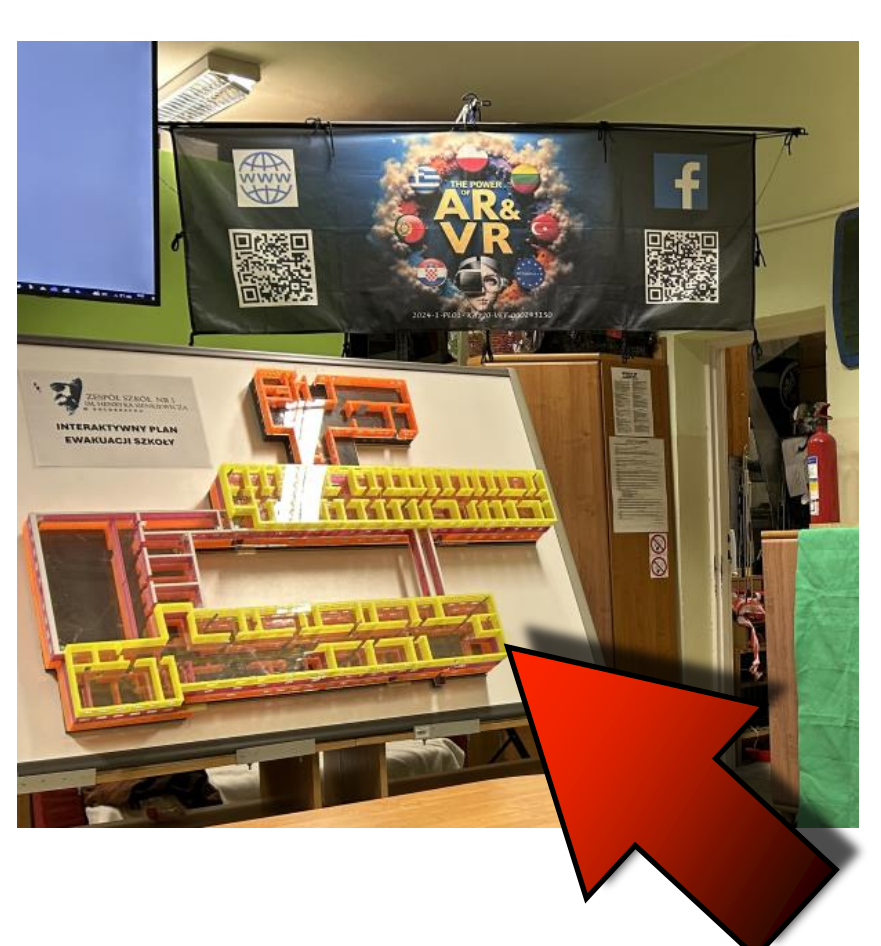

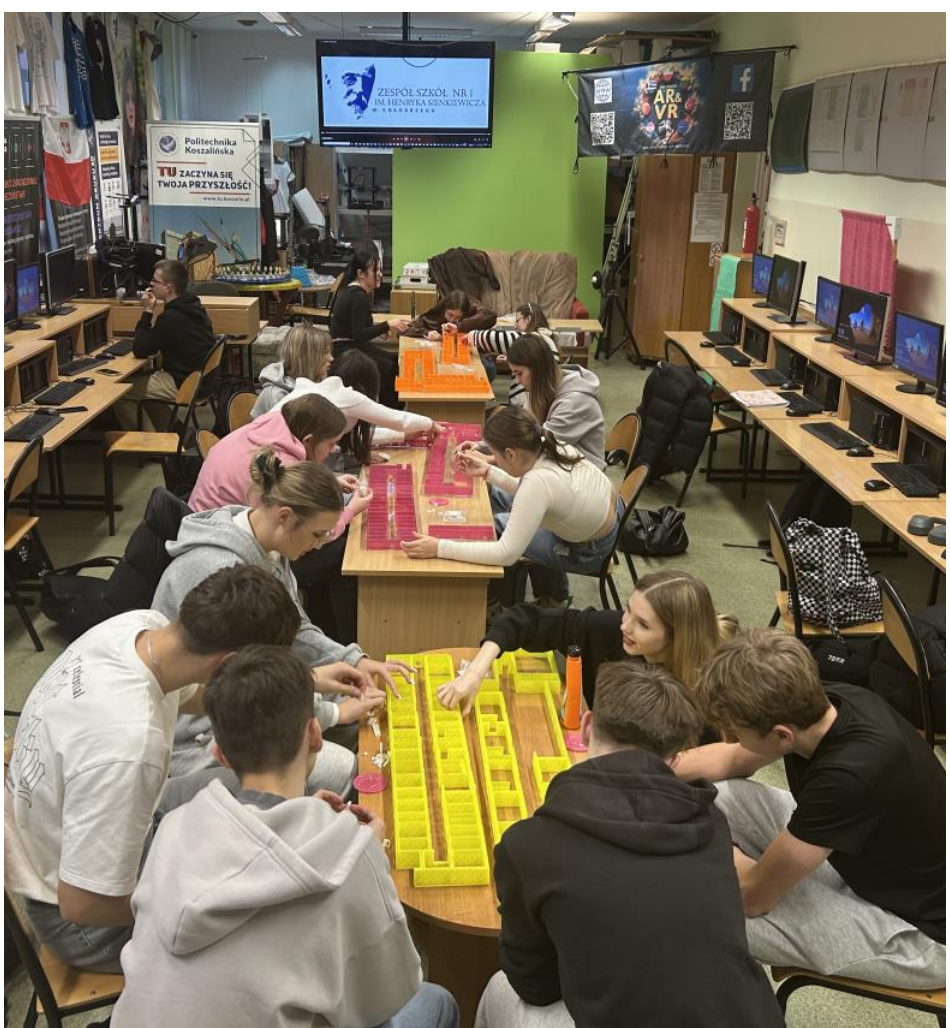

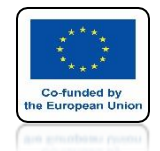

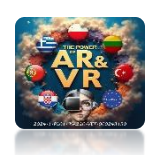

#### WE USE THIS WAY OF PRESENTATION IN VARIOUS SHOWS AND TRAININGS

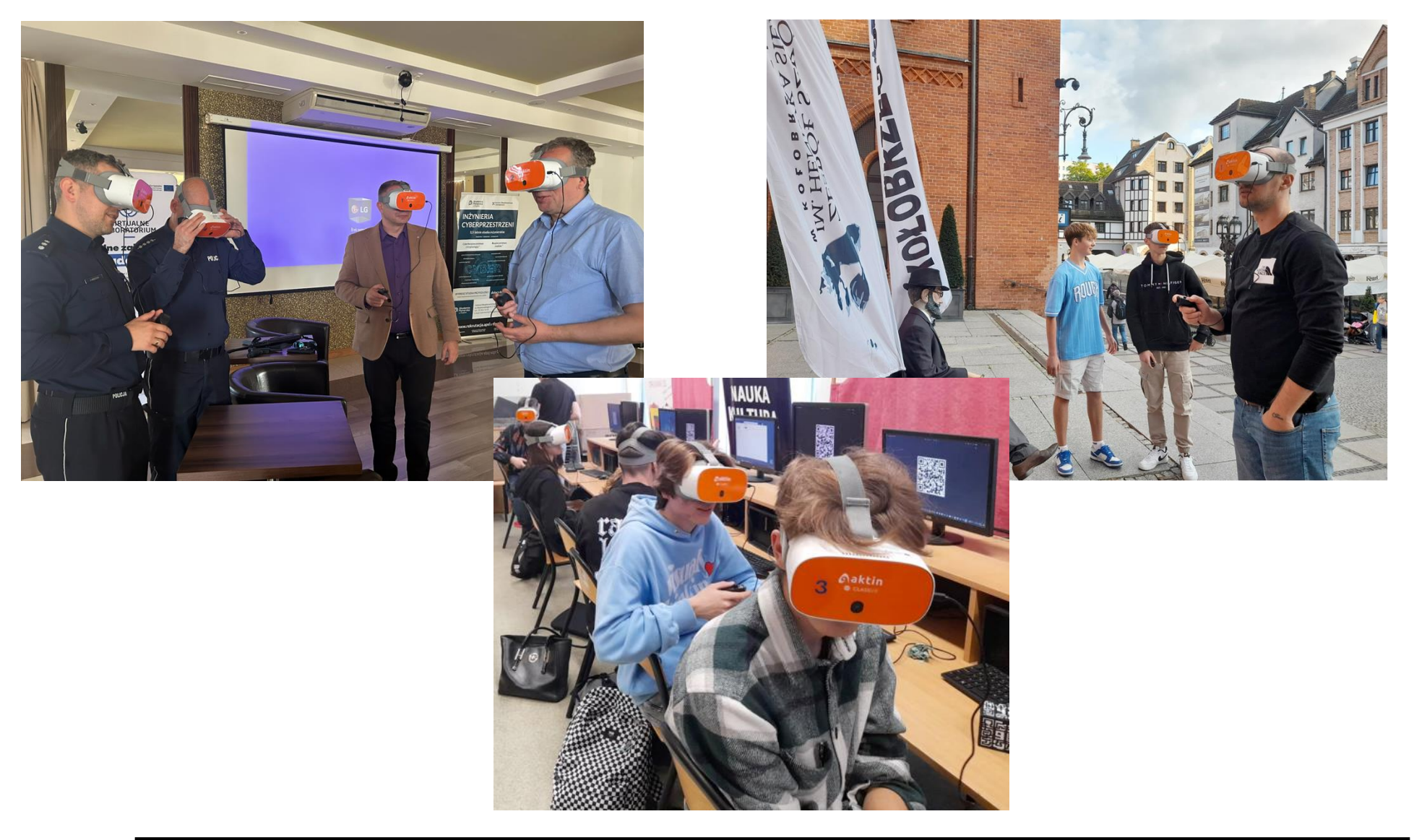

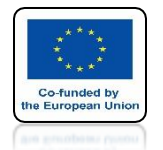

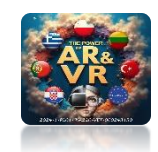

#### WE ARE CONTINUALLY IMPLEMENTING OUR PROJECT BY INCREASING THE MODEL DATABASE

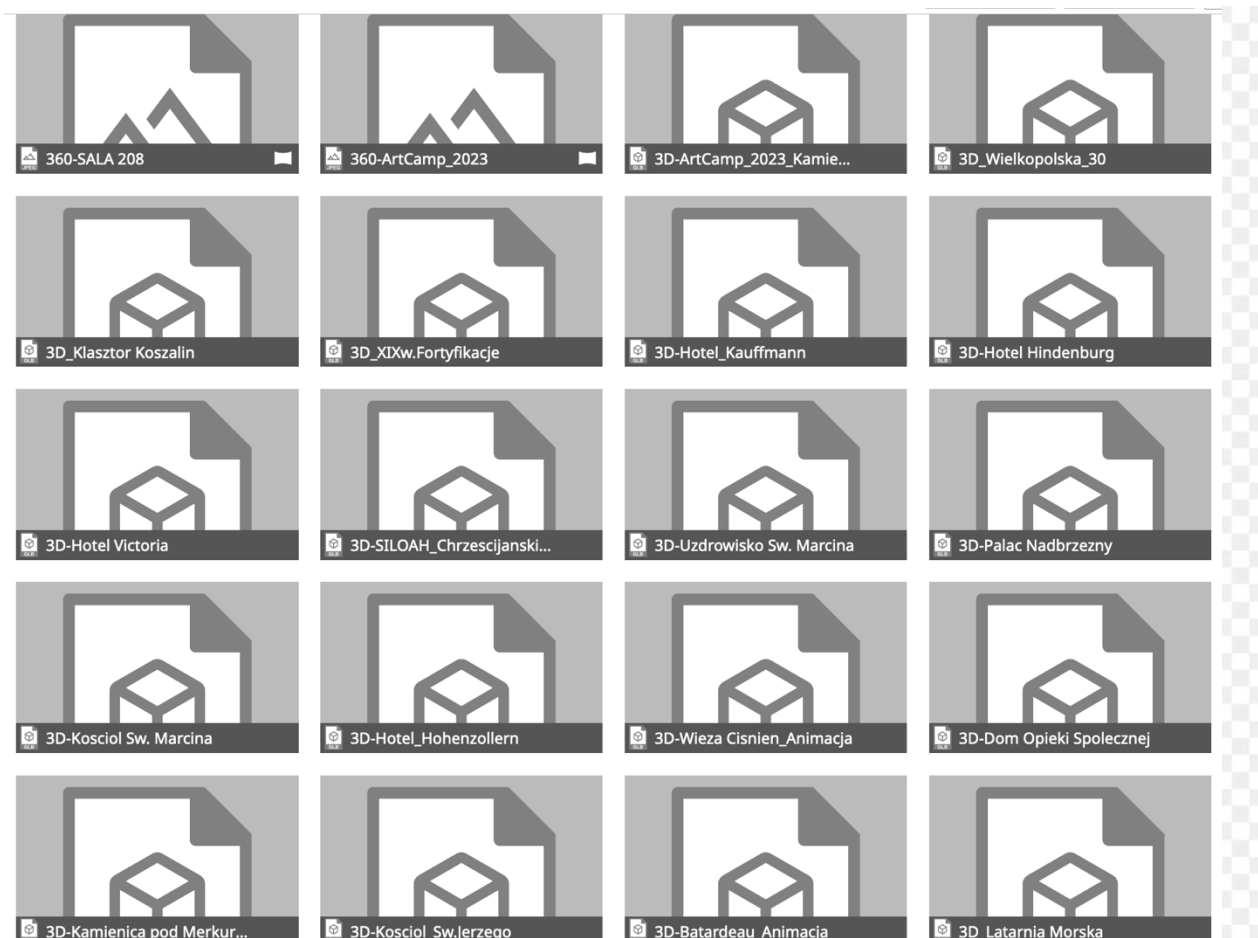

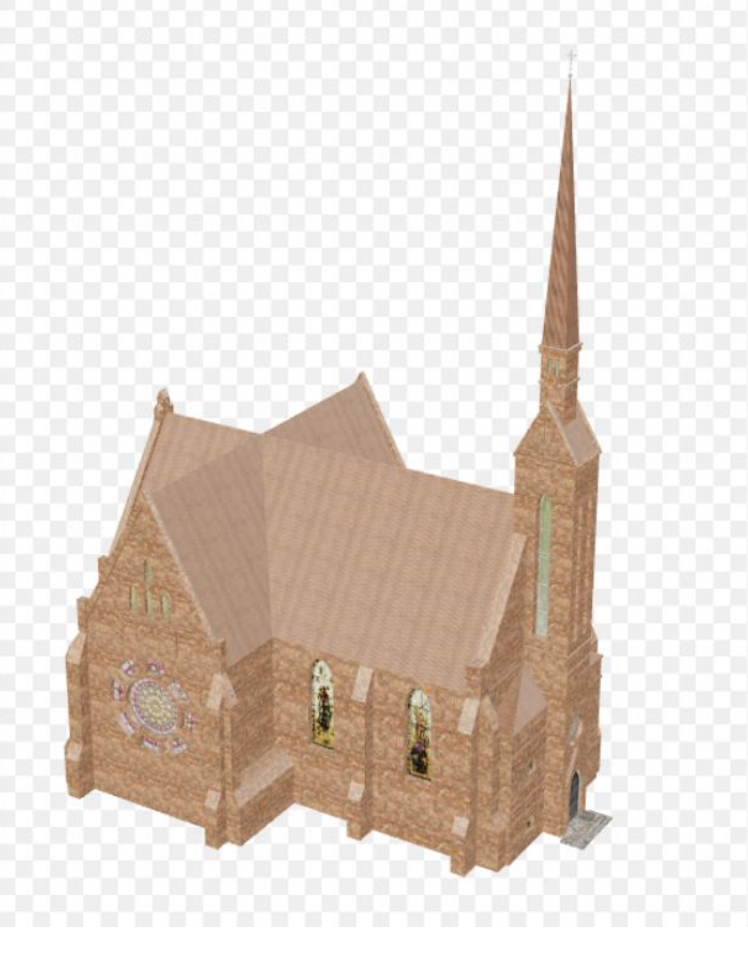

# THANK YOU FOR YOUR ATTENTION

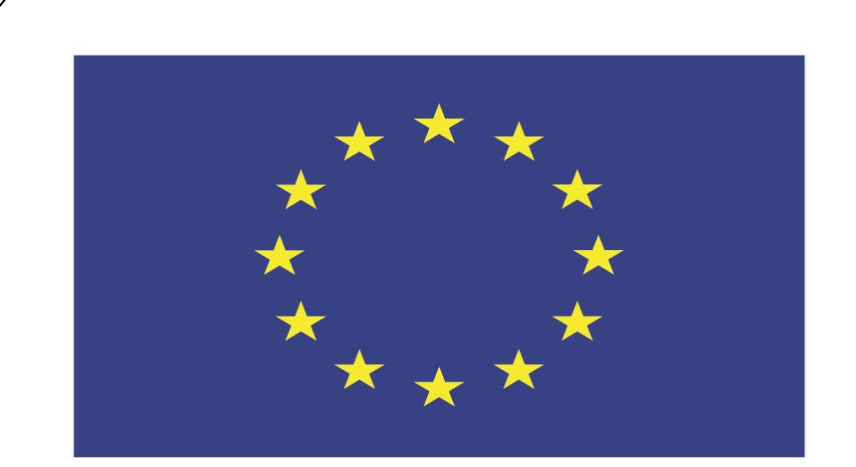

#### Co-funded by the European Union

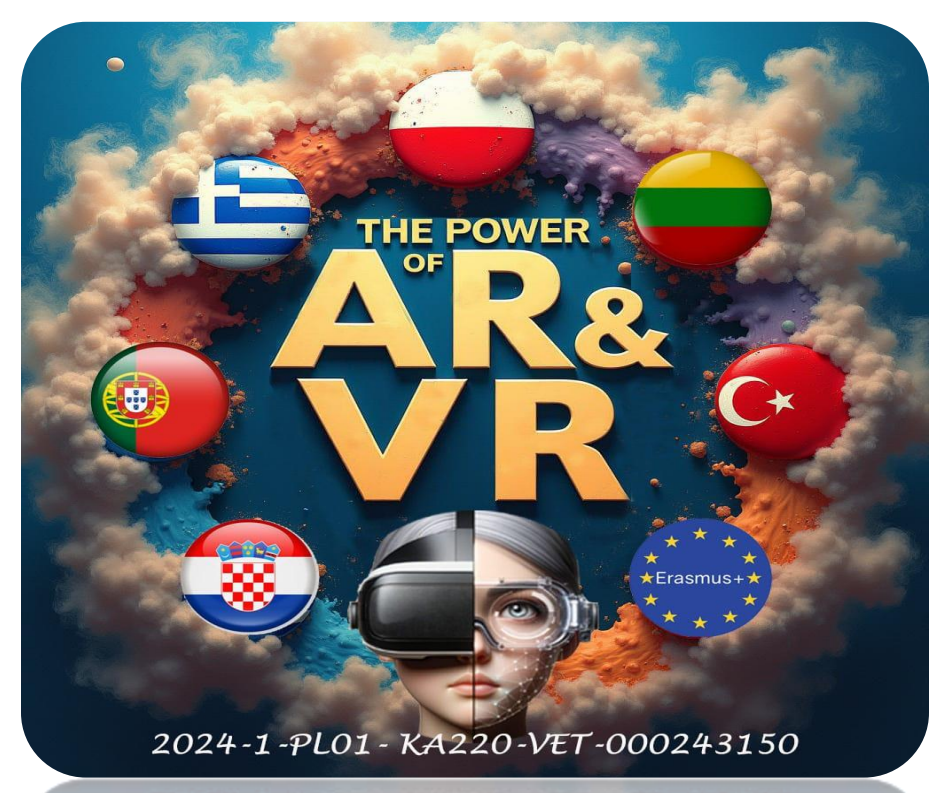

2024-1-PL01-KA220-VET-000243150

JACEK KAWAŁEK